# Intel W790 Series

BIOSガイド

J21798 初版 2023年7月

#### Copyright © 2023 ASUSTeK COMPUTER INC. All Rights Reserved.

本書およびそれに付属する製品は著作権法により保護されており、その使用、複製、頒布および逆コンパイル を制限するライセンスのもとにおいて頒布されます。購入者によるバックアップ目的の場合を除き、ASUSTeK Computer Inc. (以下、ASUS)の書面による事前の許可なく、本製品および本書のいかなる部分も、いかなる 方法によっても複製することが禁じられます。

以下に該当する場合は、製品保証サービスを受けることができません。

(1) 製品に対しASUSの書面により認定された以外の修理、改造、改変が行われた場合

(2) 製品のシリアル番号の確認ができない場合

本書は情報提供のみを目的としています。本書の情報の完全性および正確性については最善の努力が払われ ていますが、本書の内容は「現状のまま」で提供されるものであり、ASUSは明示または黙示を問わず、本書 においていかなる保証も行いません。ASUS、その提携会社、従業員、取締役、役員、代理店、ベンダーま たはサプライヤーは、本製品の使用または使用不能から生じた付随的な損害(データの変化・消失、事業利 益の損失、事業の中断など)に対して、たとえASUSがその損害の可能性について知らされていた場合も、 一切責任を負いません。

本書に記載している会社名、製品名は、各社の商標または登録商標です。本書では説明の便宜のためにその 会社名、製品名などを記載する場合がありますが、それらの商標権の侵害を行う意思、目的はありません。

## もくじ

| 1. | UEFIと              | UEFIとは5                               |    |  |
|----|--------------------|---------------------------------------|----|--|
| 2. | BIOS Setup Utility |                                       |    |  |
| 3. | BIOSの              | 管理と更新                                 | 7  |  |
|    | 3.1                | ASUS CrashFree BIOS 3                 | 7  |  |
|    | 3.2                | ASUSTek. EZFlash Utility              | 8  |  |
| 4. | メニュー               | 一画面                                   | 9  |  |
|    | 4.1                | メニューバー                                | 9  |  |
|    | 4.2                | メインアイテム                               | 10 |  |
|    | 4.3                | サブアイテム                                |    |  |
|    | 4.4                | 操作説明                                  | 10 |  |
|    | 4.5                | 詳細情報                                  | 10 |  |
|    | 4.6                | 構成フィールド                               | 10 |  |
|    | 4.7                | ポップアップウィンドウ                           |    |  |
|    | 4.8                | スクロールバー                               |    |  |
| 5. | Main               |                                       | 11 |  |
| 6. | Ai Twe             | aker                                  | 13 |  |
| 7. | Advan              | ced                                   | 39 |  |
|    | 7.1                | Trusted Computing                     | 40 |  |
|    | 7.2                | Redfish Host Interface Settings       | 41 |  |
|    | 7.3                | UEFI Variables Protection             | 41 |  |
|    | 7.4                | Serial Port Console Redirection       | 42 |  |
|    | 7.5                | System Storage Configuration for VROC | 45 |  |
|    | 7.6                | PCI Subsystem Settings                | 46 |  |
|    | 7.7                | USB Configuration                     | 47 |  |
|    | 7.8                | Network Stack Configuration           |    |  |
|    | 7.9                | NVMe Configuration                    |    |  |
|    | 7.10               | HDD/SSD SMART Information             | 49 |  |
|    | 7.11               | CPU Configuration                     |    |  |
|    | 7.12               | APM Configuration                     | 52 |  |
|    | 7.13               | Onboard Devices Configuration         | 54 |  |
|    | 7.14               | All Cpu Information                   | 55 |  |
|    | 7.15               | Intel(R) Virtual RAID on CPU          | 56 |  |
|    | 7.16               | Intel(R) VROC SATA Controller         | 56 |  |
| 8. | Platfor            | m Configuration                       | 57 |  |
|    | 8.1                | PCH Configuration                     | 58 |  |
|    | 8.2                | Workstation ME Configuration          | 59 |  |
|    | 8.3                | Runtime Error Logging                 | 60 |  |

| 9.  | Socket | t Configuration              | 61 |
|-----|--------|------------------------------|----|
|     | 9.1    | Processor Configuration      | 62 |
|     | 9.2    | Common RefCode Configuration |    |
|     | 9.3    | Uncore Configuration         | 67 |
|     | 9.4    | Memory Configuration         |    |
|     | 9.5    | IIO Configuration            | 70 |
| 10. | Monito | Dr                           | 71 |
| 11. | Boot   |                              | 79 |
| 12. | Tool   |                              | 84 |
|     | 12.1   | ASUS User Profile            |    |
|     | 12.2   | ASUS SPD Information         |    |
|     | 12.3   | ASUS Armoury Crate           |    |
| 13. | Server | Mgmt                         | 87 |
|     | 13.1   | System Event Log             |    |
|     | 13.2   | BMC network configuration    |    |
|     | 13.3   | View System Event Log        |    |
| 14. | Exit   | ·                            | 92 |

## 1. UEFIとは

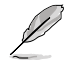

EFI (UEFI) が従来のBIOSと同じ機能を持つことから、ASUSはEFI (UEFI) を「UEFI BIOS」、「BIOS」と表記します。

UEFI (Unified Extensible Firmware Interface) は、従来パソコンのハードウェア制御を担ってきた BIOS に代わる、OS とファームウェアのインターフェース仕様です。UEFIは非常に高機能な最新の ファームウェアで従来のBIOSと違い拡張性に富んでいます。UEFIの設定はマザーボードのCMOS RAM (CMOS) に保存されています。通常、UEFIの既定値はさまざまな環境で最適なパフォーマン スを実現できるように設定されています。以下の状況以外では、既定値のままで使用することをお 勧めします。

- システム起動中にエラーメッセージが表示されBIOS Setup Utility を起動するように指示が あった場合
- ・ UEFI BIOSの設定を必要とするコンポーネントをシステムに取り付けた場合

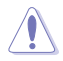

不適切な設定を行なうと、システムが起動しない、または不安定になるといった症状が出ることがあります。設定を変更する際は、専門知識を持った技術者等のアドバイスを受けることを強くお勧めします。

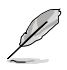

- 本書に記載している画面は一例です。画面の背景、画面デザイン、表示される項目名、アイコンなどの種類や位置などが実際の画面と異なる場合があります。
- 本書は、本書作成時のソフトウェアおよびハードウェアの情報に基づき作成されています。ソフトウェアのバージョンアップなどにより、記載内容とソフトウェアに搭載されている機能および名称が異なる場合があります。また、本書の内容は、製品やサービスの仕様変更などにより将来予告なく変更することがあります。最新情報については弊社Webサイトをご覧ください。

## 2. BIOS Setup Utility

BIOS (Basic Input and Output System)とは、マザーボードに接続されたコンポーネント・デバイ スを制御するシステムプログラムです。コンピューターの起動時に最初に起動するプログラムで、 記憶装置の構成、オーバークロック設定、電源の管理、起動デバイス設定などのシステムハードウ ェアの設定をすることができます。

#### コンピューターの起動時にBIOS Setup Utilityを起動する

システムは起動時にPOST (Power On Self Test) と呼ばれる起動時の自己診断テストを実行します。 このPOST中に<F2>または<Delete>を押すことでBIOS Setup Utilityを起動することができます。

> 設定を変更した後システムが不安定になる場合は、既定値をロードしてください。既定値 に戻すには、<F5>を押すか Exitメニューの「Load Optimized Defaults」を選択します。 詳細は「Exit」をご参照ください。

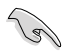

- 設定を変更した後システムが起動しなくなった場合は、CMOSクリアを実行し、マザーボードのリセットを行なってください。CMOSクリアの手順については、お使いのマザーボードのユーザーマニュアルをご覧ください。
- ・ BIOS Setup UtilityはBluetooth デバイスには対応しておりません。
- BIOS Setup Utility上でキーボードは英語配列キーボードとして認識されます。
- BIOS Setup Utilityの各項目の名称、設定値、既定値は、ご利用のモデルやUEFI BIOSバージョン、取り付けたハードウェアにより異なる場合があります。予めご了承ください。

## 3. BIOSの管理と更新

本製品では、次のユーティリティを使用してBIOSの管理や更新を行なうことができます。

#### 1. ASUS CrashFree BIOS 3

BIOSイメージに破損やエラーが発生した際、USBストレージデバイスを使用してBIOSイメ ージを復元することができます。

#### 2. ASUSTek. EZFlash Utility

USBストレージデバイスからBIOSイメージを更新することができます。

### 3.1 ASUS CrashFree BIOS 3

ASUS CrashFree BIOS 3 はUEFI BIOSを復元することができるツールです。更新時などに破損した UEFI BIOSをUSBストレージデバイスを使用して復元することができます。

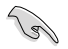

BIOSイメージファイルをASUSオフィシャルサイトからダウンロードし、BIOSイメージファイル (.CAP)をルートディレクトリに保存したUSBストレージデバイスをご用意ください。

#### UEFI BIOSを復元する

- 1. BIOSイメージファイルが保存されたUSBストレージデバイスを復元するシステムのUSBポートに 接続します。
- 2. システムの電源をオンにします。BIOSイメージファイルが検出されると、BIOSイメージファ イルを読み込み自動的にUEFI BIOSの復元を開始します。

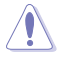

UEFI BIOSの復元中にシステムのシャットダウンやリセットを行わないでください。UEFI BIOSが 破損、損傷しシステムを起動することができなくなる恐れがあります。UEFI BIOSの復元に伴う 不具合、動作不良、破損等に関しましては保証の対象外となります。

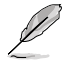

BIOSイメージファイルは、ASUSオフィシャルサイト (https://www.asus.com) からダウンロー ドすることができます。

## 3.2 ASUSTek. EZFlash Utility

ASUSTek. EZFlash Utilityは、OSベースのユーティリティを起動することなくUEFI BIOSを短時間 で更新することができます。

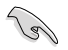

最新のBIOSイメージファイルは、ASUSオフィシャルサイト(<u>http://www.asus.com</u>)からダウ ンロードすることができます。

#### UEFI BIOSを更新する

- 1. BIOSイメージファイルを保存しUSBストレージデバイスをシステムのUSBポートに接続しま す。
- BIOSセットアップユーティリティを起動して「Tool」-「Start EzFlash」の順に進み、ASUS EzFlash Utilityを起動します。

| ASUSTek. EzFlash Utility                                        |                                        |                                                                |                                   |
|-----------------------------------------------------------------|----------------------------------------|----------------------------------------------------------------|-----------------------------------|
| Curre<br>Platform : Pro-V<br>Version : 0101<br>Build Date :09/1 | ent Platform<br>NS-W790-ACE<br>14/2022 | New<br>Platform : Pro-W3<br>Version : 0207<br>Build Date :11/2 | Platform<br>S-W790-ACE<br>15/2022 |
| FS0 Pro-WS-W790-ACE-ASUS-0207.cap 33558528 Bytes                |                                        | 33558528 Bytes                                                 |                                   |
| [Up/Down/Left/Right]:Switch [Enter]:Choose [q]:Exit             |                                        |                                                                |                                   |

- DriveフィールドでBIOSイメージファイルが保存されているUSBストレージデバイスを選択 し<Enter>を押します。
- 4. Folder Infoフィールドで更新に使用するBIOSイメージファイルを選択し<Enter>を押します。
- 5. 読み込まれたBIOSイメージファイルが正しいことを確認し、UEFI BIOSの更新を開始します。
- 6. UEFI BIOSの更新が完了したら、「OK」ボタンを押してシステムを再起動します。

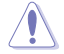

- 安全性及び信頼性を確保するため、USB 2.0規格のFAT32/16ファイルシステムをもつシン グルパーティションのUSBストレージデバイスをご使用ください。
- UEFI BIOSの更新中にシステムのシャットダウンやリセットを行わないでください。UEFI BIOS が破損、損傷しシステムを起動することができなくなる恐れがあります。UEFI BIOSの更新に伴 う不具合、動作不良、破損等に関しましては保証の対象外となります。

| 4. メニュー画                                                                     | <b>i面</b><br>ユーバー 構成フィールド                                                  | 詳細情報                                                                                                    |
|------------------------------------------------------------------------------|----------------------------------------------------------------------------|----------------------------------------------------------------------------------------------------|
| Main Ai Tweaker Advanced                                                     | Aptio Setup – AMI<br>Monitor Boot Tool IPNI Exit                           |                                                                                                    |
| BIOS Information<br>BIOS Version<br>Build Date<br>EC Version                 | 0105 x64<br>10/24/2022<br>MBEC-ADL-0134                                    | ▲ Choose the system default<br>language                                                                                 |
| ME FW Version<br>PCH Stepping<br>Processor Information                       | 16.1.25.1885<br>81                                                         |                                                                                                    |
| Brand String<br>Processor Base Frequency<br>Total Memory<br>Memory Frequency | 12th Gen Intel(R)<br>Core(TM) 17-12700<br>2100 MHz<br>16384 MB<br>4800 MHz | ++: Select Screen<br>14: Select Item<br>Enter: Select<br>+/-: Change Opt.                                               |
| System Language<br>System Date<br>System Time<br>Access Level<br>> Security  | [English]<br>[Mon 10/31/2022]<br>[09:53:21]<br>Administrator               | F1: General Help<br>F2: Previous Values<br>F5: Optimized Defaults<br>F10: Save & Exit<br>F12: Print Screen<br>ESC: Exit |
|                                                                              | /ersion 2.21.1278 Copyright (C) 20                                         | 22 AMI                                                                                                    |

操作説明

## 4.1 メニューバー

画面上部に表示されるメニューバーはカテゴリーを表しています。各カテゴリーで設定できる内容は 次のとおりです。

| Main            | 基本システム設定                |
|-----------------|-------------------------|
| Ai Tweaker      | オーバークロック設定              |
| Advanced        | 拡張システム設定                |
| Platform Config | プラットフォーム設定              |
| Socket Config   | ソケット設定                  |
| Monitor         | システム温度/電力状態の表示およびファンの設定 |
| Boot            | システム起動設定                |
| Tool            | 独自機能                    |
| Server Mgmt     | サーバー管理設定                |
| Exit            | 終了メニューおよび既定値の読み込み       |

## 4.2 メインアイテム

設定可能なアイテムまたは各種情報のタイトルが表示されます。

## 4.3 サブアイテム

サブアイテムが含まれる項目には矢印マークが表示されています。

| Main Ai Tweaker Advanced Moni                                                                                                    | Aptio Setup – AMI<br>or Boot Tool IPMI Exit |                             |
|----------------------------------------------------------------------------------------------------|---------------------------------------------|-----------------------------|
| <ul> <li>Platform Misc Configuration</li> <li>CPU Configuration</li> <li>System Agent (SA) Configuration</li> <li>PCH Configuration</li> <li>PCH Stroke Configuration</li> </ul> |                                             | Platform Misc Configuration |

## 4.4 操作説明

画面の右下には、BIOS Setup Utilityを操作するための操作説明が表示されています。

## 4.5 詳細情報

選択した項目に関する詳細な情報を表示します。

### 4.6 構成フィールド

構成フィールドには各項目の現在設定されている状態や数値が表示されます。ユーザーによる変 更が可能でない項目は、選択することができません。

設定可能なフィールドは選択するとハイライト表示されます。構成フィールドの値を変更するに は、フィールドを選択してドロップダウンリストからオプションを選択するか値を直接入力しま す。

## 4.7 ポップアップウィンドウ

選択された項目の設定オプションはポップアップウィンドウに表示されます。上下カーソルキーで 変更したい値を選択し<Enter>で決定します。

## 4.8 スクロールバー

設定項目が画面に収まりきらない場合は、スクロールバーがメニュー画面の右側に表示されま す。カーソルキーまたは <Page Up>/<Page Down> で、画面をスクロールすることができます。

## 5. Main

マザーボード、CPU、メモリーの基本的な情報を表示する他に、表示言語、日時、セキュリティの設定を行なうことができます。

| Main Ai Tweaker Advanced                                                                      | Aptio Setup – AMI<br>Platform Config Socket Config                                                                       | Monitor Boot Tool Server Mømt ▶                                                                                                    |
|-----------------------------------------------------------------------------------------------|----------------------------------------------------------------------------------------------------|----------------------------------------------------------------------------------------------------|
| Platform Information<br>Platform<br>Processor<br>ME FW Version<br>PCH Stepping<br>RC Revision | ExpertNorkStationRP<br>Intel(R) Xeon(R)<br>w7-2475X<br>16.10.5.1520<br>Morkstation SuperSKU<br>(SSKU) – B1<br>1.1.1.0203 | Choose the system default<br>language                                                                                                    |
| Memory Information<br>Total Memory<br>Memory Frequency                                        | 32768 MB<br>4812 MHz                                                                                                    | ++: Select Screen<br>14: Select Item<br>Enter: Select<br>+/-: Change Opt.<br>F1: General Help                                                                                       |
| System Language<br>System Date<br>System Time<br>Access Level<br>> Security                   | [English]<br>[Thu 01/05/2023]<br>[09:36:16]<br>Administrator                                                             | F2: Previous Values<br>F5: Optimized Defaults<br>F10: Save & Exit<br>F12: Print Screen<br><k>: Scroll help area upwards<br/><m>: Scroll help area downwards<br/>▼ ESC: Exit</m></k> |
| V                                                                                             | ersion 2.22.1287 Copyright (C) 2                                                                                         | 023 AMI                                                                                                    |

### Security

システムセキュリティ設定の変更が可能です。

| Main                                                                                                    | Aptio Setup – AMI                                                                                                    |                                                                                                    |
|----------------------------------------------------------------------------------------------------|----------------------------------------------------------------------------------------------------|----------------------------------------------------------------------------------------------------|
| Password Description<br>If ONLY the Administrator's passwor<br>limits access to Setup and is only<br>Setup.<br>If ONLY the User's password is set,<br>password and must be entered to boo<br>In Setup the User will have Adminis<br>The password length must be in the<br>Minimum length<br>Maximum length<br>Administrator Password<br>User Beseword | d is set, then this only<br>asked for when entering<br>then this is a power on<br>t or enter Setup.<br>trator rights.<br>following range:<br>3<br>20<br>Not Installed<br>Not Installed | To clear the administrator<br>password, key in the current<br>password in the Enter Current<br>Password box, and then press<br>(Enter> when prompted to<br>create/confirm the password. |
| Administrator Password<br>User Password                                                                                                    | Not installed                                                                                                    | ↔: Select Screen<br>1↓: Select Item<br>Enter: Select                                                                                                    |

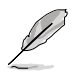

#### **Administrator Password**

管理者パスワードを設定するとBIOS Setup Utilityへのアクセスを制限することができます。BIOS Setup Utility起動時にパスワードが要求されます。

#### 管理者パスワードの設定手順

- 1. 「Administrator Password」を選択します。
- 2. 「Create New Password」 ボックスにパスワードを入力し、 < Enter>を押します。
- 3. パスワードの確認のため、「Confirm New Password」 ボックスに先ほど入力したパスワードと同じパスワードを入力し、[OK]を選択します。

#### 管理者パスワードの変更手順

- 1. 「Administrator Password」を選択します。
- 2. 「Enter Current Password」 ボックスに現在のパスワードを入力し、<Enter>を押しま す。
- 3. 「Create New Password」ボックスに新しいパスワードを入力し、<Enter>を押します。
- パスワードの確認のため、「Confirm New Password」 ボックスに先ほど入力したパスワードと同じパスワードを入力し、[OK]を選択します。

管理者パスワードの消去も管理者パスワードの変更時と同じ手順で行いますが、パスワードの作成/確認を要求された後なにも入力はせず空白のまま<Enter>を押します。パスワード消去後は、「Administrator Password」には「Not Installed」と表示されます。

#### **User Password**

ユーザーパスワードを設定するとシステム起動時にパスワードが要求されます。ユーザーパスワードのみが設定されている場合、BIOS Setup Utilityは管理者権限となります。

#### ユーザーパスワードの設定手順

- 1. 「User Password」を選択します。
- 2. 「**Create New Password**」にパスワードを入力し、<Enter>を押します。
- パスワードの確認のため、「Confirm New Password」 ボックスに先ほど入力したパスワードと同じパスワードを入力し、[OK]を選択します。

#### ユーザーパスワードの変更手順

- 1. 「User Password」を選択します。
- 2. 「Enter Current Password」に現在のパスワードを入力し、<Enter>を押します。
- 3. 「Create New Password」に新しいパスワードを入力し、<Enter>を押します。
- 4. パスワードの確認のため、「Confirm New Password」 ボックスに先ほど入力したパスワードと同じパスワードを入力し、[OK]を選択します。

ユーザーパスワードの消去もユーザーパスワードの変更時と同じ手順で行いますが、パスワードの作成/確認を要求された後なにも入力はせず空白のまま<Enter>を押します。パスワード消去後は、「User Password」には「Not Installed」と表示されます。

## 6. Ai Tweaker

高度なシステムの調整をすることができます。

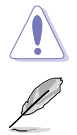

不適切な値を設定した場合、システムの誤作動や故障などの原因となる恐れがあります。設定を 変更する際は十分ご注意ください。

本項目で表示される設定オプションは取り付けたCPUとメモリーにより異なります。

#### スクロールすることで画面の外に隠れているコンテンツを表示することができます。

| Aptio Setup - AMI             |                               |                                                |
|-------------------------------|-------------------------------|------------------------------------------------|
| Main Hi Tweaker Huvanced      | Flatform config Socket config | Moniton Boot 1001 Server Mgmt                  |
| LN2 Mode                      | Disabled                      | [Manual]: Allows you to                        |
| Target CPU Core Turbo-Mode S  | peed 4800MHz                  | manually assign BCLK (base                     |
| Target DRAM Speed             | 4800MHz                       | clock) frequency.                              |
| Target Cache Frequency        | 2300MHz                       | [XMP I]: Loads default XMP RAM                 |
| Ai Overclock Tuner            | [Auto]                        | timings (CL, TRCD, TRP, TRAS)                  |
| ASUS MultiCore Enhancement    | (Auto – Lets BIOS             | with BCLK freq. and other                      |
|                               | Optimizej                     | memory parameters optimized by                 |
| Current ASUS Multicore        | Enabled (90 C)                | ASUS.                                          |
| Ennancement Status            | [Outel                        | [XMP II]: LOADS DIMM S                         |
| CPU Core Ratio                | [AUTO]                        | complete default XMP.                          |
| CRU SVID Support              | [Outo]                        |                                                |
| DRAM Ecequencu                | [Auto]                        |                                                |
| AVX Related Controls          | [naco]                        | ++ Select Screen                               |
| DRAM Timing Control           |                               | 11: Select Item                                |
| DIGT+ VRM                     |                               | Enter: Select                                  |
| Internal CPU Power Management | t                             | +/-: Change Opt.                               |
| ▶ Tweaker's Paradise          |                               | F1: General Help                               |
|                               |                               | F2: Previous Values                            |
| Min. CPU Cache Ratio          | Auto                          | F5: Optimized Defaults                         |
| Max. CPU Cache Ratio          | Auto                          | F10: Save & Exit                               |
| Voore 1.8V IN                 | [Auto]                        | F12: Print Screen                              |
| Global Core SVID Voltage      | [Auto]                        | <k>: Scroll help area upwards</k>              |
| Cache SVID Voltage            | [Auto]                        | <pre><m>: Scroll help area downwards</m></pre> |
| VCCCFN Voltage Override       | Auto                          | ESC: Exit                                      |
|                               |                               |                                                |

Version 2.22.1287 Copyright (C) 2023 AMI

#### Ai Overclock Tuner

CPUのベースクロック (基本動作周波数) やメモリーのオーバークロックオプションを選択することができます。

| [Auto]   | 標準ベースクロックで動作                                                                        |
|----------|-------------------------------------------------------------------------------------|
| [Manual] | ベースクロックを任意の値に設定                                                                     |
| [XMP I]  | メモリーモジュールのデフォルトXMPメモリータイミング(CL、TRCD、TRP、TRAS)<br>およびASUSにより最適化されたその他のメモリーパラメーターをロード |
| [XMP II] | メモリーモジュールのデフォルトXMPプロファイルをロード                                                        |

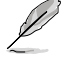

選択可能な設定オプションは、取り付けたメモリーにより異なります。

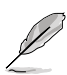

次の項目は「Ai OverClock Tuner」を [Manual] に設定した場合にのみ表示されます。

#### **BCLK Frequency**

ベースクロック(基準動作周波数)を設定します。既定値に戻すには、キーボードで [auto] と入力 し <Enter> で決定します。

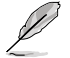

次の項目は「Ai OverClock Tuner」を「XMP II」「XMP III のいずれかに設定した場合に表示さ れます。

#### XMP

メモリーモジュールに記録されたXMP (Extreme Memory Profile) からロードするプロファイル を選択します。

#### **ASUS MultiCore Enhancement**

自動的にCPUのパフォーマンスを最適化するASUS MultiCore Enhancement機能の有効/無効を 設定します。

[Auto - Lets BIOS Optimize] [Disabled - Enforce All limits] [Enabled - Remove All limits] [Enabled - Remove All limits (90° C)] ASUSによる 最適化 定格動作 制限解除 パフォーマンスバランスを実現するためASUSにより最適化されたCPU設定(電力制限解除)+CPU 温度上限を90℃に制限

#### **CPU Core Ratio**

[Auto] [Svnc All Cores] [By Core Usage]

自動的にすべてのコアの動作倍率を調整します。 すべてのコアの動作倍率として動作倍率上限を設定します。 アクティブな高性能コア数に応じて動作倍率の上限を設定します。 [Water-Cooled OC Preset] 液冷用にカスタマイズされたOCプロファイルを読み込みます。

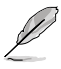

次の項目は「CPU Core Ratio」を [Sync All Cores] に設定した場合にのみ表示されます。

#### ALL-Core Ratio Limit

すべての高性能コアの動作倍率上限を設定します。既定値に戻すには、キーボードで lautol と入 カし <Enter> で決定します。 設定オプション: [Auto] [8] - [140]

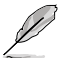

次の項目は「CPU Core Ratio」を [By Core Usage] に設定した場合にのみ表示されます。

#### **By Core Usage**

**Turbo Ratio Limit 1-8** 動作倍率上限を設定します。 設定オプション: [Auto] [26] - [140]

#### **Turbo Ratio Cores 1-8**

動作コア数を設定します。 設定オプション: [Auto] [1] - [20]

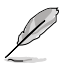

次の項目は「CPU Core Ratio」を [Auto] [Sync All Cores] [By Core Usage] のいずれかに設定した場合に表示されます。

#### **Specific Core**

#### Core0-19 Specific Ratio Limit

特定の高性能コアの倍率上限を設定します。 設定オプション: [Auto] [8] - [120]

#### CPU Core0-19 specific Voltage

高性能コアに供給する電圧を設定します。[Auto] に設定すると適用される高性能コアの 倍率に応じて電圧がスケーリングされます。この設定を VCCIN (CPU入力電圧) と混同しな いように注意してください。 設定オプション: [Auto] [Manual Mode] [Adaptive Mode]

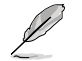

次の項目は「CPU Core0-19 specific Voltage」を [Manual Mode] に設定した場合にのみ表 示されます。

#### CPU Core-0-19 Voltage Override

CPUコア電圧を設定します。 設定オプション: [Auto] [0.00600] - [1.70000]

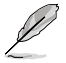

変更を有効にするには、設定を保存しシステムを再起動する必要があります。

次の項目は「CPU Core0-19 specific Voltage」を [Adaptive Mode] に設定した場合にのみ表示されます。

#### Offset Mode Sign

- [+] 高性能コア電圧を正の値でオフセットします。
- [-] 高性能コア電圧を負の値でオフセットします。

#### Additional Turbo Mode CPU Core0-19 Voltage

ターボブースト時に高性能コアに供給する電圧を設定します。高性能コア周波数を高く設定する場合は、電圧を高く設定します。この電圧はオフセット値の影響を受けます。 設定オプション: [Auto] [0.00100] - [1.92000]

#### Performance Core0-19 Offset

高性能コア電圧のオフセット値を設定します。 設定オプション: [Auto] [0.00100] - [0.99900]

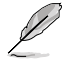

変更を有効にするには、設定を保存しシステムを再起動する必要があります。

### **CPU SVID Support**

CPUと外部電圧レギュレーターとの通信の有効/無効を設定します。 設定オプション: [Auto] [Disabled] [Enabled]

#### **DRAM Frequency**

メモリーの動作周波数を設定します。設定できる項目は、BCLK(ベースクロック)の周波数設定によって異なります。Autoに設定すると、最適な設定が適用されます。

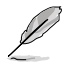

選択可能な設定オプションは、取り付けたメモリーにより異なります。

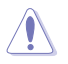

グレー表示された周波数は推奨されない設定です。

#### **AVX Related Controls**

#### AVX2

Intel® Advanced Vector Extensions 2 (Intel® AVX2) 命令の有効/無効を設定します。 設定オプション: [Auto] [Disabled] [Enabled]

#### AVX512

Intel® Advanced Vector Extensions 512 (Intel® AVX-512) 命令の有効/無効を設定します。

設定オプション: [Auto] [Disabled] [Enabled]

AMX

Intel<sup>®</sup> Advanced Matrix Extension (Intel<sup>®</sup> AMX) 命令の有効/無効を設定します。 設定オプション: [Auto] [Disabled] [Enabled]

#### AVX2 Ratio Offset to per-core Ratio Limit

設定オプション: [Auto] [User Specify]

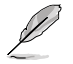

次の項目は「AVX2 Ratio Offset to per-core Ratio Limit」を [User Specify] に設定した場合 にのみ表示されます。

#### AVX2 Ratio Offset

AVX2倍率とコアごとの倍率を比較し減少させるビンの数を指定します。AVXはよりストレスの多いワークロードであり、SSEワークロードの最大可能倍率を確保するために、AVX 倍率を下げることが役立ちます。Mailbox MSR 0x150を使用。範囲:0-31。0=オフセットなし。 設定オプション: [0] - [31]

#### AVX512 Ratio Offset to per-core Ratio Limit

設定オプション: [Auto] [User Specify]

次の項目は「AVX512 Ratio Offset to per-core Ratio Limit」を [User Specify] に設定した場 合にのみ表示されます。

#### AVX512 Ratio Offset

AVX-512 倍率とコアごとの倍率を比較し減少させるビンの数を指定します。AVXはより負荷の高いワークロードであり、SSEワークロードの最大可能倍率を確保するために、AVX倍率を下げることが有効です。Mailbox MSR 0x150を使用。cmd: 0x1B。範囲:0-31。0=オフ セットなし。 設定オプション: [0] - [31]

#### TMUL Ratio Offset to per-core Ratio Limit

設定オプション: [Auto] [User Specify]

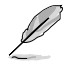

次の項目は「TMUL Ratio Offset to per-core Ratio Limit」を [User Specify] に設定した場合 にのみ表示されます。

#### **TMUL Ratio Offset**

コア倍率に対するTMUL (Tile Matrix multiply Unit) 倍率を低下させるビンの数を指定 します。TMULはより負荷の高いワークロードであり、SSEワークロードの最大可能倍率を 確保するために、TMUL倍率を下げることが有効です。Mailbox MSR 0x150を使用。cmd: 0x18。範囲:0-31。0=オフセットなし。 設定オプション:[0] - [31]

#### **DRAM Timing Control**

メモリーのアクセスタイミングに関する設定を行うことができます。既定値に戻すには、キーボー ドで [auto] と入力し <Enter> で決定します。

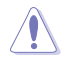

メモリーのアクセスタイミングを変更するとシステムが不安定になる場合があります。不安定 になった場合は、既定値に戻してください。

#### **Primary Timings**

#### Primary Timings Report

プライマリータイミングレポートを確認することができます。

#### DRAM CAS# Latency

設定オプション: [Auto] [2] - [98]

#### DRAM RAS# to CAS# Delay

設定オプション: [Auto] [1] - [127]

#### DRAM RAS# PRE Time

設定オプション: [Auto] [1] - [127]

#### DRAM RAS# ACT Time

設定オプション: [Auto] [1] - [127]

**DRAM Command Rate** 設定オプション: [Auto] [1N] [2N] Secondary Timings Secondry Timings Report セカンダリータイミングレポートを確認することができます。 DRAM RAS# to RAS# Delay 設定オプション: [Auto] [1] - [33] DRAM RAS# to RAS# Delay L 設定オプション: [Auto] [1] - [33] **DRAM REF Cycle Time** 設定オプション: [Auto] [1] - [2047] **DRAM Refresh Interval** 設定オプション: [Auto] [1] - [32767] **DRAM WRITE Recovery Time** 設定オプション: [Auto] [1] - [127] **DRAM READ to PRE Time** 設定オプション: [Auto] [1] - [127] **DRAM FOUR ACT WIN Time** 設定オプション: [Auto] [1] - [65] DRAM WRITE to READ Delay 設定オプション: [Auto] [1] - [65] **DRAM WRITE to READ Delay L** 設定オプション: [Auto] [1] - [65] **DRAM RAS# to CAS#** 設定オプション: [Auto] [1] - [255] DRAM Write Latency 設定オプション: [Auto] [1] - [98]

Skew Control

**Basic Dimm ODT Control** 

DIMM\_A1-2 Rank 0-1 / DIMM\_B1-2 Rank 0-1 / DIMM\_C1-2 Rank 0-1 / DIMM\_D1-2 Rank 0-1 / DIMM\_E1-2 Rank 0-1 / DIMM\_F1-2 Rank 0-1

#### DQ RTT WR

設定オプション: [Auto] [0 DRAM Clock] [34 DRAM Clock] [40 DRAM Clock] [48 DRAM Clock] [60 DRAM Clock] [80 DRAM Clock] [120 DRAM Clock] [240 DRAM Clock]

#### DQ RTT NOM RD

設定オプション: [Auto] [0 DRAM Clock] [34 DRAM Clock] [40 DRAM Clock] [48 DRAM Clock] [60 DRAM Clock] [80 DRAM Clock] [120 DRAM Clock] [240 DRAM Clock]

#### DQ RTT NOM WR

設定オプション: [Auto] [0 DRAM Clock] [34 DRAM Clock] [40 DRAM Clock] [48 DRAM Clock] [60 DRAM Clock] [80 DRAM Clock] [120 DRAM Clock] [240 DRAM Clock]

#### **DQ RTT PARK**

設定オプション: [Auto] [0 DRAM Clock] [34 DRAM Clock] [40 DRAM Clock] [48 DRAM Clock] [60 DRAM Clock] [80 DRAM Clock] [120 DRAM Clock] [240 DRAM Clock]

#### DQ RTT PARK DQS

設定オプション: [Auto] [0 DRAM Clock] [34 DRAM Clock] [40 DRAM Clock] [48 DRAM Clock] [60 DRAM Clock] [80 DRAM Clock] [120 DRAM Clock] [240 DRAM Clock]

#### Advanced Dimm ODT Control

#### DRAM RON

設定オプション: [Auto] [Manual]

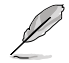

次の項目は「DRAM RON」を [Manual] に設定した場合にのみ表示されます。

#### DRAM RON A1-2 / DRAM B1-2 / DRAM E1-2 / DRAM F1-2

設定オプション: [Auto] [34 DRAM Clock] [40 DRAM Clock] [48 DRAM Clock]

#### **MC Vref Percent**

設定オプション: [Auto] [Manual]

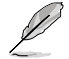

次の項目は「MC Vref Percent」を [Manual] に設定した場合にのみ表示されます。

#### MC Vref Percent A / MC Vref Percent B / MC Vref Percent E / MC Vref Percent F

設定オプション: [Auto] [0] - [195]

#### **DRAM Vref Percent**

設定オプション: [Auto] [Manual]

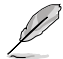

次の項目は「DRAM Vref Percent」を [Manual] に設定した場合にのみ表示されます。

DRAM Vref Percent A1-2 / DRAM Vref Percent B1-2 / DRAM Vref Percent E1-2 / DRAM Vref Percent F1-2

設定オプション: [Auto] [0] - [195]

## DRAM Ibt CA

設定オプション: [Auto] [Manual]

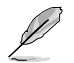

次の項目は「DRAM Ibt CA」を [Manual] に設定した場合にのみ表示されます。

## DRAM Ibt CA A1-2 / DRAM Ibt CA B1-2 / DRAM Ibt CA E1-2 / DRAM Ibt CA F1-2

設定オプション: [Auto] [60 DRAM Clock] [TBT 1] [TBT 2] [0 DRAM Clock]

### DRAM CA Vref Percent

設定オプション: [Auto] [Manual]

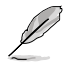

次の項目は「DRAM CA Vref Percent」を [Manual] に設定した場合にのみ表示されます。

DRAM CA Vref Percent A1-2 / DRAM CA Vref Percent B1-2 / DRAM CA Vref Percent E1-2 / DRAM CA Vref Percent F1-2 設定オプション: [Auto] [60 DRAM Clock] [TBT 1] [TBT 2] [0 DRAM Clock]

#### DRAM lbt CS

設定オプション: [Auto] [Manual]

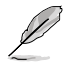

次の項目は「DRAM Ibt CS」を [Manual] に設定した場合にのみ表示されます。

## DRAM lbt CS A1-2 / DRAM lbt CS B1-2 / DRAM lbt CS E1-2 / DRAM lbt CS F1-2

設定オプション: [Auto] [60 DRAM Clock] [TBT 1] [TBT 2] [0 DRAM Clock]

#### DRAM CS Vref Percent

設定オプション: [Auto] [Manual]

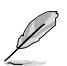

## 次の項目は「DRAM CS Vref Percent」を [Manual] に設定した場合にのみ表示されます。

#### DRAM CS Vref Percent A1-2 / DRAM CS Vref Percent B1-2 / DRAM CS Vref Percent E1-2 / DRAM CS Vref Percent F1-2

設定オプション: [Auto] [0] - [195]

#### DRAM Ibt CLK

設定オプション: [Auto] [Manual]

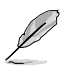

次の項目は「DRAM Ibt CLK」を [Manual] に設定した場合にのみ表示されます。

## DRAM lbt Clk A1-2 / DRAM lbt Clk B1-2 / DRAM lbt Clk E1-2 / DRAM lbt Clk F1-2

設定オプション: [Auto] [60 DRAM Clock] [TBT 1] [TBT 2] [0 DRAM Clock]

#### **Memory Training Algorithms**

さまざまなメモリートレーニングアルゴリズムの有効/無効を設定します。

#### LRDIMM Backside Vref

設定オプション: [Auto] [Disabled] [Enabled]

#### **TX Rise Fall Slew Rate Training**

TX 立ち上り/立ち下りスルーレートトレーニングの有効/無効を設定します。メ モリー周波数 >=2933の場合、Autoが有効になります。Enabled/Disabledは、 周波数に関係なく制御します。 設定オプション: [Auto] [Disabled] [Enabled]

Tco Comp Training 設定オプション: [Auto] [Disabled] [Enabled]

#### Duty Cycle Training

設定オプション: [Auto] [Disabled] [Enabled]

#### Eye Digrams

各ランクのRx/Tx Dqアイ・ダイアグラムの有効/無効を設定します。 設定オプション: [Auto] [Disabled] [Enabled]

#### **One Rank Timing Mode**

LRDIMMワンランクタイミングモードのターンアラウンド時間最適化の有効/ 無効を設定します。 設定オプション: [Auto] [Disabled] [Enabled]

#### memFlows

**CrossoverCalibration** 設定オプション: [Auto] [Disabled] [Enabled]

#### SenseAmpOffsetTraining

設定オプション: [Auto] [Disabled] [Enabled]

EarlvCmdClkTraining 設定オプション: [Auto] [Disabled] [Enabled] ReceiveEnableTraining 設定オプション: [Auto] [Disabled] [Enabled] ReadDqDqsTraining 設定オプション: [Auto] [Disabled] [Enabled] WriteLevelingExtTraining 設定オプション: [Auto] [Disabled] [Enabled] WriteLevelingIntTraining 設定オプション: [Auto] [Disabled] [Enabled] WriteDaDasTraining 設定オプション: [Auto] [Disabled] [Enabled] LateCmdClkTraining 設定オプション: [Auto] [Disabled] [Enabled] ReadAdvancedCenteringTraining 設定オプション: [Auto] [Disabled] [Enabled] **WriteAdvancedCenteringTraining** 設定オプション: [Auto] [Disabled] [Enabled] **ReadVrefTraining** 設定オプション: [Auto] [Disabled] [Enabled] WriteVrefTraining 設定オプション: [Auto] [Disabled] [Enabled] RoundTripOptimizeTraining 設定オプション: [Auto] [Disabled] [Enabled] **RxTxPerBitDeskewTraining** 設定オプション: [Auto] [Disabled] [Enabled] TxEgTraining 設定オプション: [Auto] [Disabled] [Enabled] ImodeTraining 設定オプション: [Auto] [Disabled] [Enabled] EarlyReadIdTraining 設定オプション: [Auto] [Disabled] [Enabled] DgSwizzlingDiscovery 設定オプション: [Auto] [Disabled] [Enabled] LrdimmBacksideMreTraining 設定オプション: [Auto] [Disabled] [Enabled] LrdimmBacksideDwlTraining 設定オプション: [Auto] [Disabled] [Enabled] **RcdDcaTimingSimplePattern** 設定オプション: [Auto] [Disabled] [Enabled] EarlyWriteVrefCenteringTraining 設定オプション: [Auto] [Disabled] [Enabled] EarlyReadVrefCenteringTraining 設定オプション: [Auto] [Disabled] [Enabled] LrdimmReadVrefCenteringTraining 設定オプション: [Auto] [Disabled] [Enabled]

MemInitialization 設定オプション: [Auto] [Disabled] [Enabled] DaSwizzlingDiscovervTest 設定オプション: [Auto] [Disabled] [Enabled] NormalModeSwitch 設定オプション: [Auto] [Disabled] [Enabled] CmdVrefCenteringTraining 設定オプション: [Auto] [Disabled] [Enabled] LrdimmWriteVrefCenteringTraining 設定オプション: [Auto] [Disabled] [Enabled] AdvancedMemoryTest 設定オプション: [Auto] [Disabled] [Enabled] EarlyCtlClkTraining 設定オプション: [Auto] [Disabled] [Enabled] memFlowsExt **RxCtleTraining** 設定オプション: [Auto] [Disabled] [Enabled] **PhaseCrosstalkTraining** 設定オプション: [Auto] [Disabled] [Enabled] CmdNormalization 設定オプション: [Auto] [Disabled] [Enabled] LrdimmBacksideDgTraining 設定オプション: [Auto] [Disabled] [Enabled] DramRxEWgTraining 設定オプション: [Auto] [Disabled] [Enabled] **LrdimmBcomTraining** 設定オプション: [Auto] [Disabled] [Enabled] CheckPorCompatibility 設定オプション: [Auto] [Disabled] [Enabled] DdrioInitExecution 設定オプション: [Auto] [Disabled] [Enabled] EarlyInitThermalThrottling 設定オプション: [Auto] [Disabled] [Enabled] InitThermalThrottling 設定オプション: [Auto] [Disabled] [Enabled] PostTrainingInitialization 設定オプション: [Auto] [Disabled] [Enabled] EarlyMemoryControllerConfig 設定オプション: [Auto] [Disabled] [Enabled] LateMemoryControllerConfig 設定オプション: [Auto] [Disabled] [Enabled] SsaRankMarginTool 設定オプション: [Auto] [Disabled] [Enabled] Mc0dtTraining 設定オプション: [Auto] [Disabled] [Enabled]

McR0nTraining 設定オプション: [Auto] [Disabled] [Enabled] DramR0nTraining 設定オプション: [Auto] [Disabled] [Enabled] CaClkTrainingBackSide 設定オプション: [Auto] [Disabled] [Enabled] DqSwizzlinqDiscoveryX16 設定オプション: [Auto] [Disabled] [Enabled] TcoCompTraining 設定オプション: [Auto] [Disabled] [Enabled] **TxRiseFallSlewRateTraining** 設定オプション: [Auto] [Disabled] [Enabled] InitializeMemoryMap 設定オプション: [Auto] [Disabled] [Enabled] CmdTxEqTraining 設定オプション: [Auto] [Disabled] [Enabled] RcompStaticLeg 設定オプション: [Auto] [Disabled] [Enabled] **TxDdjcTraining** 設定オプション: [Auto] [Disabled] [Enabled] **RxDfeTraining** 設定オプション: [Auto] [Disabled] [Enabled] EarlyCsClkTraining 設定オプション: [Auto] [Disabled] [Enabled] EarlyBacksideCsClkTraining 設定オプション: [Auto] [Disabled] [Enabled] **RcdDcsaVrefComplexPattern** 設定オプション: [Auto] [Disabled] [Enabled] **RcdDcaTimingComplexPattern** 設定オプション: [Auto] [Disabled] [Enabled] InitializeCmiCreditProgramming 設定オプション: [Auto] [Disabled] [Enabled] BacksideCmdCtITraining 設定オプション: [Auto] [Disabled] [Enabled] memFlowsExt2 WriteDgDgsPreDfe2DCenteringTraining 設定オプション: [Auto] [Disabled] [Enabled] WriteDgDgsPostDfe2DCenteringTraining 設定オプション: [Auto] [Disabled] [Enabled] DcaDckDutyCycleTraining 設定オプション: [Auto] [Disabled] [Enabled] RcdDcaDfeDdr5 設定オプション: [Auto] [Disabled] [Enabled] ReadDqDqsPreDfe2DCenterinqTraining 設定オプション: [Auto] [Disabled] [Enabled]

ReadDoDosPostDfe2DCenteringTraining 設定オプション: [Auto] [Disabled] [Enabled] PeriodicTxReTraining 設定オプション: [Auto] [Disabled] [Enabled] CaSlewRateTraining 設定オプション: [Auto] [Disabled] [Enabled] DcaTcoTraining 設定オプション: [Auto] [Disabled] [Enabled] EarlyRegClkTraining 設定オプション: [Auto] [Disabled] [Enabled] TurnaroundTraining 設定オプション: [Auto] [Disabled] [Enabled] RxDfeDdr5Training 設定オプション: [Auto] [Disabled] [Enabled] TxDfeDdr5Training 設定オプション: [Auto] [Disabled] [Enabled] DoSlewRateTraining 設定オプション: [Auto] [Disabled] [Enabled] LrdimmDbDfe 設定オプション: [Auto] [Disabled] [Enabled] DramDutyCycleAdjusterTraining 設定オプション: [Auto] [Disabled] [Enabled] TcoDqDqsTraining 設定オプション: [Auto] [Disabled] [Enabled] **PbaEnumerateId** 設定オプション: [Auto] [Disabled] [Enabled] DbDfeDdr5Training 設定オプション: [Auto] [Disabled] [Enabled] Tx0dtLatencvTraining 設定オプション: [Auto] [Disabled] [Enabled] PostPackageRepairFlow 設定オプション: [Auto] [Disabled] [Enabled] HwRcdDcsTraining 設定オプション: [Auto] [Disabled] [Enabled] **McrEarlySwizzleTraining** 設定オプション: [Auto] [Disabled] [Enabled] **RxXTalkCancellationTraining** 設定オプション: [Auto] [Disabled] [Enabled] LdoTraining 設定オプション: [Auto] [Disabled] [Enabled] **RxJitterCancellationTraining** 設定オプション: [Auto] [Disabled] [Enabled] **RcdDcaVrefSimplePattern** 設定オプション: [Auto] [Disabled] [Enabled]

LrdimmBacksideMrdTraining 設定オプション: [Auto] [Disabled] [Enabled] LrdimmBacksideMwdTraining 設定オプション: [Auto] [Disabled] [Enabled] CteDramInit 設定オプション: [Auto] [Disabled] [Enabled] **PdaEnumerateId** 設定オプション: [Auto] [Disabled] [Enabled] memFlowsExt3 RcdDcsDfeTraining 設定オプション: [Auto] [Disabled] [Enabled] LrdimmBacksideTxPerTxnTraining 設定オプション: [Auto] [Disabled] [Enabled] PatternCheckout 設定オプション: [Auto] [Disabled] [Enabled] **RxPerBitDeskewTraining** 設定オプション: [Auto] [Disabled] [Enabled] **CaTimingSimplePattern** 設定オプション: [Auto] [Disabled] [Enabled] **CaVrefComplexPattern** 設定オプション: [Auto] [Disabled] [Enabled] BuildUnusedMemoryControllerBitMask 設定オプション: [Auto] [Disabled] [Enabled] TrainingResultCheckWarning 設定オプション: [Auto] [Disabled] [Enabled] ReadDgDgsPosrDfeLateTraining 設定オプション: [Auto] [Disabled] [Enabled] **DisplayTrainingResults** 設定オプション: [Auto] [Disabled] [Enabled] CheckDdrioPowerStatus 設定オプション: [Auto] [Disabled] [Enabled] PeriodicRxReTraining 設定オプション: [Auto] [Disabled] [Enabled] CaTempCompensation 設定オプション: [Auto] [Disabled] [Enabled] **Third Timings** Third Timinas Report

サード (ターシャリ) タイミングレポートを確認することができます。 tRRSG 設定オプション: [Auto] [0] - [31] tWWSG 設定オプション: [Auto] [0] - [63]

#### tRWSG

設定オプション: [Auto] [0] - [127] tWRSG 設定オプション: [Auto] [0] - [127] tRRSR 設定オプション: [Auto] [0] - [31] tWWSR 設定オプション: [Auto] [0] - [63] tRWSR 設定オプション: [Auto] [0] - [127] tWRSR 設定オプション: [Auto] [0] - [127] tRRDR 設定オプション: [Auto] [0] - [31] tWWDR 設定オプション: [Auto] [0] - [31] tRWDR 設定オプション: [Auto] [0] - [63] tWRDR 設定オプション: [Auto] [0] - [31] tRRDD 設定オプション: [Auto] [0] - [127] tWWDD 設定オプション: [Auto] [0] - [127] tRWDD 設定オプション: [Auto] [0] - [127] tWRDD 設定オプション: [Auto] [0] - [127] tRRDS 設定オプション: [Auto] [0] - [31] tWWDS 設定オプション: [Auto] [0] - [63] tRWDS 設定オプション: [Auto] [0] - [127] tWRDS 設定オプション: [Auto] [0] - [127] tRRD DLR 設定オプション: [Auto] [0] - [31]

#### tCCD\_L\_tDLLK

設定オプション: [Auto] [0] - [15]

tCCD

設定オプション: [Auto] [1] - [63]

tCCD\_WR

設定オプション: [Auto] [1] - [63]

```
tCCD_L
```

設定オプション: [Auto] [1] - [63]

#### tCCD\_WR\_L

設定オプション: [Auto] [1] - [63]

#### Misc.

#### Attempt Fast Boot

| [Disabled] | この機能を無効にします。                                     |
|------------|--------------------------------------------------|
| [Enabled]  | ウォームブート時の起動速度を上げるために、可能な場合はメモリー参照コードの一部をスキップします。 |

#### **Attempt Fast Cold Boot**

| [Disabled] | この機能を無効にします。                     |
|------------|----------------------------------|
| [Enabled]  | コールドブート時の起動速度を上げるために、可能な場合はメモリー参 |
|            | 照コードの一部をスキップします。                 |

#### **Dynamic ECC Mode Selection**

設定オプション: [Disabled] [Enabled] [Enable + Allow Partial Poison Mode]

#### **Registering Clock Driver**

Registering Clock Driver (RCD) のPLL設定を選択します。 設定オプション: [Auto] [PLL: 3200 Mode] [PLL: 3600 Mode] [PLL: 4000 Mode] [PLL: 4400 Mode] [PLL: 4800 Mode] [PLL: 5200 Mode] [PLL: 5600 Mode] [PLL: 6000 Mode] [PLL: 6400 Mode] [Reserved1] [Reserved2] [Reserved3] [Reserved 4] [Reserved5] [PLL: 2100 Mode] [PLL: Bypass Mode]

#### **DRAM CLK Period**

設定オプション: [Auto] [0] - [57]

#### Digi+ VRM

#### **VRM Intialization Check**

VRMの初期化中に何らかのエラーが発生した場合、本機能を有効に設定しているとPOST コード76/77でシステムがハングします。 設定オプション: [Disabled] [Enabled]

#### **CPU Load-line Calibration**

ロードラインはIntel® VRM仕様で定義されており、CPUに供給される電圧レベルに影響します。ロードラインキャリブレーション設定を高くすると、電圧のオーバーシュートを犠牲にしてVDroopが減少し、負荷電圧が高くなるためCPU温度が上昇します。Level 1-7を選択して、ロードラインの傾きを調整します。

設定オプション: [Auto] [Level 1] [Level 2] [Level 3] [Level 5 (Default)] [Level 6] [Level 7] [Level 8]

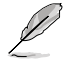

実際のパフォーマンスは取り付けられたCPUの仕様により異なります。

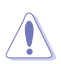

サーマルモジュールは取り外さないでください。温度条件を監視する必要があります。

#### **CPU Current Capability**

CPUに供給する電流の上限値を設定します。オーバークロック時は高い値を設定することで動作を安定させることができます。

設定オプション: [Auto] [100%] [110%] [120%] [130%] [140%]

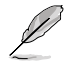

オーバークロック時や高負荷時には、より高い値を設定することでマージンを確保しやすくなります。

#### **CPU VRM Switching Frequency**

CPU VRMのスイッチング周波数を設定します。スイッチング周波数は、VRMの過渡応答速 度およびコンポーネントの発熱に影響します。周波数を高く設定すると、過渡応答速度は 速くなりますがVRM温度は高くなります。CPU電圧が高くロードラインキャリブレーション 値が高い場合は、VRMヒートシンクをアクティブに冷却することをおすすめします。 設定オプション: [Auto] [Manual]

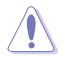

サーマルモジュールは取り外さないでください。温度条件を監視する必要があります。

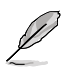

次の項目は「CPU VRM Switching Frequency」を [Auto] に設定した場合にのみ表示されます。

#### VRM Spread Spectrum

VRMからのピークノイズの大きさを低減する機能の有効/無効を設定します。この項目を [Enabled]にすると ピークノイズを低減することができます。オーバークロック時は、この 設定を [Disabled] に設定します。 設定オプション: [Auto] [Disabled] [Enabled]

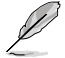

次の項目は「CPU VRM Switching Frequency」を [Manual] に設定した場合にのみ表示されます。

#### Fixed CPU VRM Switching Frequency(KHz)

CPU VRMの固定スイッチング周波数を設定します。周波数を高くすることでVRMの過渡応 答を高めることができます。 設定オプション: [800] - [1000]

#### **CPU Power Duty Control**

CPU VRMフェーズのデューティサイクル制御方法を設定します。 [Auto] デフォルト設定を使用します。 [T. Probe] VRM FETの温度バランスをとるために降圧コントローラーを設定します。 [Extreme] VRMの電流バランスを取る場合に設定します。

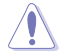

この項目を [Extreme] に設定する場合は、サーマルモジュールは取り外さないでください。 温度条件を監視する必要があります。

#### **CPU Power Phase Control**

| D制御方法を設定します。                |
|-----------------------------|
| 自動的に電源フェーズを制御します。           |
| CPUによりアクティブフェーズ数を制御します。     |
| ASUSにより最適化されたフェーズモードで動作します。 |
| 最大フェーズで動作します。               |
|                             |

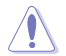

この項目を [Extreme] に設定する場合は、サーマルモジュールは取り外さないでください。 温度条件を監視する必要があります。

#### **CPU Power Thermal Control**

VRMサーマルカットオフトリップポイントを設定します。 設定オプション:[110] - [125]

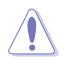

サーマルモジュールは取り外さないでください。温度条件を監視する必要があります。.

#### **FIVRA Load-Line Calibration**

設定オプション: [Auto] [Level 1] [Level 2] [Level 3] [Level 4] [Level 5 (Default)] [Level 6] [Level 7] [Level 8]

**FIVRA VRM Switching Frequency** 

設定オプション: [Auto] [Manual]

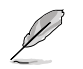

次の項目は「FIVRA VRM Switching Frequency」を [Manual] に設定した場合にのみ表示 されます。

#### Fixed FIVRA VRM Switching Frequency(KHz)

設定オプション: [800] - [1000]

#### **FAON Load-Line Calibration**

設定オプション: [Auto] [Level 1] [Level 2 (Default)] [Level 3] [Level 4] [Level 5] [Level 6] [Level 7] [Level 8]

#### FAON VRM Switching Frequency

設定オプション: [Auto] [Manual]

次の項目は「FAON VRM Switching Frequency」を [Manual] に設定した場合にのみ表示 されます。

#### Fixed FAON VRM Switching Frequency(KHz)

設定オプション: [800] - [1000]

#### **EHV VRM Switching Frequency**

設定オプション: [Auto] [Manual]

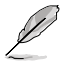

次の項目は「EHV VRM Switching Frequency」を [Manual] に設定した場合にのみ表示さ れます。

#### Fixed EHV VRM Switching Frequency(KHz)

設定オプション: [800] - [1000]

#### **Internal CPU Power Management**

サブメニューではCPUの倍率や各種機能を設定することができます。

#### Maximum CPU Core Temperature

CPUコアの最大許容温度を設定します。CPUはこの温度に達すると、コアの損傷を防ぐためにスロットル(周波数を下げる)またはシャットダウンします。 設定オプション: [Auto] [62] - [115]

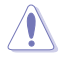

この値を高く設定しないでください。温度が高くなりすぎるとCPUが破損する可能性があります。

#### CPU Core/Cache Current Limit Max.

CPUコア/キャッシュ (リングバス) への電流上限を設定します。最大値 (511.75) に設定することで、オーバークロック時のスロットリングによる周波数と電力の低下を防止することができます。 設定オプション: [Auto] [0.00] - [511.75]

#### Long Duration Package Power Limit

Power Limit 1 (PL1) として知られるIntel®のパラメーターで、ワット単位で指定します。デフォルト値はプロセッサーのTDPによって定義されます。この値を大きくすると、より高い 電流負荷下でTurbo Boost倍率をより長く維持できるようになります。 設定オプション: [Auto] [1] - [4095]

#### Package Power Time Window

Intel®のパラメーターである「Power Limit 1 (PL1)」を秒単位で指定します。適用される値 は、TDPを超えたときにTurbo Boost倍率がアクティブになる時間を示しています。 設定オプション: [Auto] [1] [2] [3] [4] [5] [6] [7] [8] [10] [12] [14] [16] [20] [24] [28] [32] [40] [48] [56] [64] [80] [96] [112] [128] [160] [192] [224] [256] [320] [384] [448]

#### **Short Duration Package Power Limit**

Power Limit 2 (PL2) として知られるIntel®のパラメーターで、ワット単位で指定します。これ は、パッケージ電力が電力制限を超えた場合に保護を提供する第2の電力制限です。 1. デフォルトではPL1の1.25倍に設定されています。Intel®によると、消費電力が電力制限を 超えた場合、プラットフォームはこの値を最大10ミリ秒までサポートする必要があります。 2. ASUSマザーボードは、オーバークロックを容易にするために必要に応じて、この期間を長 くサポートするように設計されています。 設定オプション: [Auto] [1] - [4095]

#### **Package Power Time Window**

Intel<sup>®</sup>のパラメーターである「Power Limit 2 (PL2)」を秒単位で指定します。適用される 値は、TDPを超えたときにTurbo Boost倍率がアクティブになる時間を示しています。 設定オプション: [Auto] [0.0012] [0.0015] [0.0017] [0.002] [0.0024] [0.003] [0.0034] [0.004] [0.005] [0.007] [0.008] [0.01] [0.012] [0.014] [0.016] [0.02] [0.023] [0.027] [0.031] [0.039] [0.047] [0.055] [0.063] [0.078] [0.094] [0.109] [0.125] [0.156] [0.188] [0.219] [0.255] [0.313] [0.375] [0.438]

#### **CPU Integrated VR Fault Management**

FIVR (完全統合電圧レギュレーター) が過電圧時にトリップしないようにするには、この項 目を[Disabled]に設定します。オーバークロック時には、この項目を[Disabled]に設定する ことをおすすめします。 設定オプション: [Auto] [Disabled] [Enabled]

#### **CPU Integrated VR Efficiency Management**

CPUが低電圧状態にあるときに省電力性を向上させたい場合は [Balanced] に、FIVR( 完全統合電圧レギュレーター)を常に高いパフォーマンスで動作させたい場合は [High Performance] に設定します。 設定オプション: [Auto] [High Performance] [Balanced]

#### **Tweaker's Paradise**

#### **Initial BCLK Frequency**

POST中のベースクロックを異なる値に設定することができます。高いベースクロックでメ モリートレーニングが安定しない場合に、低いベースクロックを設定するのに便利です( ベースクロック周波数と初期周波数間の大きな周波数ギャップは推奨されません)。既定 値では、BCLK Frequencyと同じ値が適用されます。 設定オプション: [Auto] [40.00] - [1000.00]

#### **BCLK Amplitude**

プロセッサーに供給される基準PCIE/DMI CLK信号の大きさを設定します。値を大きくすると、オーバークロックの安定性が向上する場合があります。 設定オプション: [Auto] [800mV] [900mV]

#### **BCLK Slew Rate**

ベースクロックのスルーレートを設定します。オーバークロックの安定性を高めるに は、[Fast] に設定します。 設定オプション: [Auto] [Slow] [Fast]

#### **BCLK Spread Spectrum**

設定オプション: [Auto] [Disabled] [Enabled]

#### **Cold Boot BCLK Frequency**

コールドブート時のベースクロックを設定します。 設定オプション: [Auto] [40.00] - [1000.00]

#### Core PLL Voltage

CPUコアPLL VCC Trimのオフセットを設定します。 設定オプション: [Auto] [0.90000] - [1.84500]

#### **Ring PLL Voltage**

リングバスPLL VCC Trimのオフセットを設定します。 設定オプション: [Auto] [0.90000] - [1.84500]

#### Memory Controller PLL Voltage

メモリーコントローラーPLL VCC Trimのオフセットを設定します。 設定オプション: [Auto] [0.90000] - [1.84500]

#### PCH 1.05V Voltage

PCH 1.05V プライマリ電圧を設定します。 設定オプション: [Auto] [0.80000] - [1.60000]

#### PCH 0.82V Voltage

PCH 0.82V プライマリ電圧を設定します。 設定オプション: [Auto] [0.70000] - [1.00000]

#### VCCMDFIA Voltage Override

MDFIアナログ電源電圧を設定します。 設定オプション: [Auto] [0.00000] - [2.05000]

#### VCCMDFI Voltage Override

MDFI用のIO低電圧電源電圧を設定します。 設定オプション: [Auto] [0.00000] - [2.05000]

#### VCCDDRD Voltage Override

DDRデジタル電源電圧 (MCおよびDDRIO用) を設定します。 設定オプション: [Auto] [0.00000] - [2.05000]

#### VCCDDRA Voltage Override

DDRアナログ電源電圧 (DDRIO用) を設定します。 設定オプション: [Auto] [0.00000] - [2.05000]

#### Performance Mode

軽負荷時におけるプロセッサーのパフォーマンスを強化するパフォーマンスモードの有効/無効を設定します。. 設定オプション: [Enabled] [Disabled]

#### Min. CPU Cache Ratio

CPUキャッシュ (リングバス) の最小動作倍率を設定します。 設定オプション: [Auto] [8] - [44]

#### Max. CPU Cache Ratio

CPUキャッシュ (リングバス) の最大動作倍率を設定します。 設定オプション: [Auto] [8] - [44]

#### VCore 1.8V IN

コア電圧のVRM出力レールを設定します。Manual Modeでは任意の値を設定することができま す。Offset ModeではSVIDによって値が変更されます。 設定オプション: [Auto] [Manual Mode] [Offset Mode]

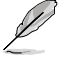

次の項目は「VCore 1.8V IN」を [Manual Mode] に設定した場合にのみ表示されます。

#### - CPU Core Voltage Override

外部電圧レギュレーターからCPUコアに供給する電圧を設定します。 設定オプション: LN2 Disabled [Auto] [0.50000] - [2.70000] LN2 Enabled [Auto] [0.50000] - [3.04000]

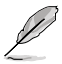

次の項目は「VCore 1.8V IN」を [Offset Mode] に設定した場合にのみ表示されます。

#### - Offset Mode Sign

[+] CPUコア電圧を正の値でオフセットします。

[-] CPUコア電圧を負の値でオフセットします。

#### - CPU Core Voltage Offset

CPUコア電圧のオフセット値を設定します。 設定オプション: [Auto] [0.01000] - [1.27000]

#### **Global Core SVID Voltage**

CPUコアが要求するグローバルコア電圧を設定します。結果は実際のVRMコア電圧に影響される可能性があります。 設定オプション: [Auto] [Manual Mode] [Adaptive Mode]

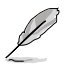

次の項目は「Global Core SVID Voltage」を [Manual Mode] に設定した場合にのみ表示さ れます。

#### - CPU Core Voltage Override

CPUコアが要求するグローバルコア電圧を設定します。 設定オプション: [Auto] [0.60000] - [1.70000]

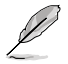

次の項目は「Global Core SVID Voltage」を [Adaptive Mode] に設定した場合にのみ表示 されます。

#### - Offset Mode Sign

[+] CPUコア電圧を正の値でオフセットします。

[-] CPUコア電圧を負の値でオフセットします。

#### - Additional Turbo Mode CPU Core Voltage

ターボブースト時にCPUコアに供給する電圧を設定します。CPUコア周波数を高く設定する場合 は、電圧を高く設定します。この電圧はオフセット値の影響を受けます。 設定オプション: [Auto] [0.25000] - [1.92000]

#### - Offset Voltage

CPUコア電圧のオフセット値を設定します。 設定オプション: [Auto] [0.00100] - [0.99900]

#### **Cache SVID Voltage**

リングドメインが要求するキャッシュ電圧を設定します。結果は実際のVRMコア電圧に影響される場合があります。 設定オプション: [Auto] [Manual Mode] [Adaptive Mode]

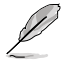

次の項目は「Cache SVID Voltage」を [Manual Mode] に設定した場合にのみ表示されま す。

#### - Cache Voltage Override

CPUコアが要求するグローバルコア電圧を設定します。 設定オプション: [Auto] [0.60000] - [1.70000]

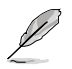

次の項目は「Cache SVID Voltage」を [Adaptive Mode] に設定した場合にのみ表示され ます。

#### - Offset Mode Sign

[+] キャッシュ電圧を正の値でオフセットします。

[-] キャッシュ電圧を負の値でオフセットします。

#### - Additional Turbo Mode CPU Core Voltage

ターボブースト時にキャッシュに供給する電圧を設定します。CPUコア周波数を高く設定する場合は、電圧を高く設定します。この電圧はオフセット値の影響を受けます。 設定オプション: [Auto] [0.25000] - [1.92000]

#### - Offset Voltage

キャッシュ電圧のオフセット値を設定します。 設定オプション: [Auto] [0.00100] - [0.99900]

#### **VCCCFN Voltage Override**

VCCCFNドメインに適用される電圧を設定します。 設定オプション: [Auto] [0.00000] - [2.05000]

#### VCCIO Voltage Override

VCCIOドメインに適用される電圧を設定します。 設定オプション: [Auto] [0.00000] - [2.05000]

#### **High DRAM Voltage Mode**

[Disabled] に設定した場合、メモリー電圧の上限は1.435Vになります。[Enabled] に設定した場合、メモリー電圧の上限は2.070Vになります。サポートされていないメモリーで有効にした場合、 電圧は要求された値より低くなります。 設定オプション: [Auto] [Disabled] [Enabled]

#### **DRAM VDD Voltage**

メモリーICのVDD電源電圧を設定します。 設定オプション: [Auto] [0.80000] - [1.43500]

#### **DRAM VDDQ Voltage**

メモリーICのVDDQ電源電圧を設定します。 設定オプション: [Auto] [0.80000] - [1.43500]

#### FIVRA 1.8V IN

FIVRA電圧のVRM出力レールを設定します。Manual Modeでは任意の値を設定することができ ます。Offset ModeではSVIDによって値が変更されます。 設定オプション: [Auto] [Manual Mode] [Offset Mode]

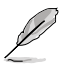

次の項目は「FIVRA 1.8V IN」を [Manual Mode] に設定した場合にのみ表示されます。

#### - CPU FIVRA Voltage Override

外部電圧レギュレーターからCPU FIVRAに供給する電圧を設定します。 設定オプション: LN2 Disabled [Auto] [0.50000] - [2.70000] LN2 Enabled [Auto] [0.50000] - [3.04000]

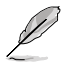

次の項目は「FIVRA 1.8V IN」を [Offset Mode] に設定した場合にのみ表示されます。

#### - Offset Mode Sign

| [+] CPU FIVRA電圧を正の値でオフセットし | ます。 |
|----------------------------|-----|
|----------------------------|-----|

[-] CPU FIVRA電圧を負の値でオフセットします。

#### - CPU FIVRA Voltage Offset

CPU FIVRA電圧のオフセット値を設定します。 設定オプション: [Auto] [0.01000] - [1.27000]

#### FAON 1.05V IN

FAON電圧のVRM出力レールを設定します。Manual Modeでは任意の値を設定することができます。Offset ModeではSVIDによって値が変更されます。 設定オプション: [Auto] [Manual Mode] [Offset Mode]

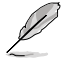

次の項目は「FAON 1.05V IN」を [Manual Mode] に設定した場合にのみ表示されます。

#### - CPU FAON Voltage Override

外部電圧レギュレーターからCPUに供給する電圧を設定します。 設定オプション: LN2 Disabled [Auto] [0.25000] - [2.10000] LN2 Enabled [Auto] [0.25000] - [2.80000]

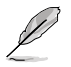

次の項目は「FAON 1.05V IN」を [Offset Mode] に設定した場合にのみ表示されます。

#### - Offset Mode Sign

- [+] CPU FAON電圧を正の値でオフセットします。
- [-] CPU FAON電圧を負の値でオフセットします。
# - CPU FAON Voltage Offset

CPU FAON電圧のオフセット値を設定します。 設定オプション: [Auto] [0.00500] - [0.63500]

# EHV 1.8V IN

EHV電圧のVRM出力レールを設定します。Manual Modeでは任意の値を設定することができま す。Offset ModeではSVIDによって値が変更されます。 設定オプション: [Auto] [Manual Mode] [Offset Mode]

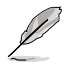

次の項目は「EHV 1.8V IN」を [Manual Mode] に設定した場合にのみ表示されます。

# - CPU EHV Voltage Override

外部電圧レギュレーターからCPUに供給する電圧を設定します。 設定オプション: LN2 Disabled [Auto] [0.50000] - [2.70000] LN2 Enabled [Auto] [0.50000] - [3.04000]

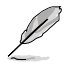

次の項目は「EHV 1.8V IN」を [Offset Mode] に設定した場合にのみ表示されます。

# - Offset Mode Sign

[+] CPU EHV電圧を正の値でオフセットします。

[-] CPU EHV電圧を負の値でオフセットします。

# - CPU EHV Voltage Offset

CPU EHV電圧のオフセット値を設定します。 設定オプション: [Auto] [0.01000] - [1.27000]

## VCCD HV 1.14V IN / MC Voltage

VCCD HV電圧のVRM出力レールを設定します。Manual Modeでは任意の値を設定することができます。

設定オプション: [Auto] [Manual Mode]

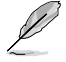

次の項目は「VCCD HV 1.14V IN / MC Voltage」を [Manual Mode] に設定した場合にのみ表示されます。

# - CPU VCCD HV Voltage Offset

外部電圧レギュレーターからCPUに供給する電圧を設定します。 設定オプション: [Auto] [1.10000] - [1.52000]

#### VNN Main 1.02V IN

設定オプション: [Auto] [0.80000] - [1.50000]

#### **Advanced Memory Voltages**

#### VCCD HV 1.14V IN / MC Voltage

VCCD HV電圧のVRM出力レールを設定します。Manual Modeでは任意の値を設定するこ とができます。 設定オプション: [Auto] [Manual Mode]

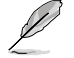

次の項目は「VCCD HV 1.14V IN / MC Voltage」を [Manual Mode] に設定した場合にのみ 表示されます。

#### - CPU VCCD HV Voltage Offset

外部電圧レギュレーターからCPUに供給する電圧を設定します。 設定オプション: [Auto] [1.10000] - [1.52000]

#### **DRAM VPP Voltage**

メモリーアクティブ化電源装置の電源電圧を設定します。 設定オプション: [Auto] [1.50000] - [2.13500]

#### SPD HUB VLDO (1.8V)

SPDハブロジックの電源電圧を設定します。 設定オプション: [Auto] [1.70000] - [2.00000]

#### SPD HUB VDDIO (1.0V)

SPDハブサイドバンドインターフェースの電源電圧を設定します。 設定オプション: [Auto] [0.90000] - [1.20000]

#### **DRAM VDD Switching Frequency**

メモリーVDDレギュレーターのスイッチング周波数をMHz単位で設定します。 設定オプション: [Auto] [0.75000] - [1.50000]

#### **DRAM VDDQ Switching Frequency**

メモリーVDDQレギュレーターのスイッチング周波数をMHz単位で設定します。 設定オプション: [Auto] [0.75000] - [1.50000]

#### **DRAM VPP Switching Frequency**

メモリーVPPレギュレーターのスイッチング周波数をMHz単位で設定します。 設定オプション: [Auto] [0.75000] - [1.50000]

# **DRAM Current Capability**

スイッチングレギュレーターの電流能力をAmp単位で設定します。 設定オプション: [Auto] [0.12500] - [7.87500]

# 7. Advanced

CPUやチップセット、オンボードデバイスが備える機能の設定をすることができます。

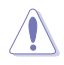

不適切な設定を行なうと、システムが起動しない、または不安定になるといった症状が出ることがあります。設定を変更する際は、専門知識を持った技術者等のアドバイスを受けることを強くお勧めします。

| Main Ai Tweaker Advanced Monitor                                                                                                    | Aptio Setup -<br>Boot Tool I | AMI<br>PMI Exit |                                                                                                    |
|----------------------------------------------------------------------------------------------------|------------------------------|-----------------|----------------------------------------------------------------------------------------------------|
| <ul> <li>Flatform Misc Configuration</li> <li>CPU Configuration</li> <li>System Agent (SA) Configuration</li> <li>PCH Configuration</li> <li>PCH Storage Configuration</li> <li>PCH-FN Configuration</li> <li>ANT Configuration</li> <li>ANT Configuration</li> <li>Redfish Host Interface Settings</li> <li>Serial Port Console Redirection</li> <li>Intel TXT Information</li> <li>PCI Subsystem Settings</li> <li>USB Configuration</li> <li>NWME Configuration</li> <li>APM Configuration</li> <li>APM Configuration</li> <li>ANT Configuration</li> <li>NUME Configuration</li> <li>NUME Configuration</li> <li>Intel TXT Information</li> <li>PCI Subsystem Settings</li> <li>USB Configuration</li> <li>NUME Configuration</li> <li>IND/SSD SMART Information</li> <li>APM Configuration</li> <li>Intel(R) Rapid Storage Technology</li> </ul> |                              |                 | Platform Misc Configuration<br>++: Select Screen<br>11: Select Item<br>Enter: Select<br>+/-: Change Opt.<br>F1: General Help<br>F2: Previous Values<br>F5: Optimized Defaults<br>F5: Optimized Defaults<br>F10: Save & Exit<br>F12: Print Screen<br>ESC: Exit |
| Version 2.                                                                                                    | 21.1278 Copyri               | ght (C) 2022    | AMI                                                                                                    |

# 7.1 Trusted Computing

TPM (Trusted Platform Module) などのトラステッドコンピューティングに関する設定をすることができます。

|   | Advanced                       | Aptio Setup – AMI |                                                       |
|---|--------------------------------|-------------------|-------------------------------------------------------|
|   | TPM 2.0 Device Found           |                   | Enables or Disables BIOS support for security device. |
| I |                                |                   | O.S. will not show Security                           |
| I | Active PCR banks               | SHA256            | Device. TCG EFI protocol and                          |
| I | Available PCR banks            | SHA256            | INT1A interface will not be                           |
| I |                                |                   | available.                                            |
|   | SHA256 PCR Bank                | [Enabled]         |                                                       |
|   | Pending operation              | [None]            |                                                       |
| I | Platform Hierarchy             | [Enabled]         |                                                       |
| I | Storage Hierarchy              | [Enabled]         |                                                       |
| I | Endorsement Hierarchy          | [Enabled]         |                                                       |
| I | Physical Presence Spec Version | [1.3]             | · · · · · · · · · · · · · · · · · · ·                 |
| I | Disable Block Sid              | [Disabled]        | ↔: Select Screen                                      |
| 1 |                                |                   | tl: Soloct Itom                                       |

## **Security Device Support**

セキュリティデバイスのBIOSサポートの有効/無効を設定します。セキュリティデバイスはOS上で 非表示になります。TCG EFIプロトコルおよびINT 1 Aインターフェイスは使用できません。 設定オプション: [Disabled] [Enabled]

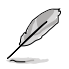

- 次の項目は「Security Device Support」を [Enabled] に設定した場合にのみ表示され ます。
- 利用可能な機能は取り付けられたTPMに依存します。

# SHA256 PCR Bank

SHA256 PCRバンクの有効/無効を設定します。 設定オプション: [Disabled] [Enabled]

#### **Pending operation**

セキュリティデバイスの動作を予約します。 設定オプション: [None] [TPM Clear]

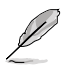

セキュリティデバイスの状態を変更するため、リスタート時にコンピューターは再起動しま す。

# **Platform Hierarchy**

プラットフォーム階層の有効/無効を設定します。 設定オプション: [Disabled] [Enabled]

## **Storage Hierarchy**

ストレージ階層の有効/無効を設定します。 設定オプション: [Disabled] [Enabled]

## **Endorsement Hierarchy**

エンドースメント階層の有効/無効を設定します。 設定オプション: [Disabled] [Enabled]

# **Physical Presence Spec Version**

使用する物理プレゼンス インターフェイス (PPI) のバージョンを設定します。 設定オプション: [1.2] [1.3]

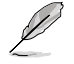

一部のHCKテストはバージョン 1.3 をサポートしていない場合があります。

# **Disable Block Sid**

TCGストレージデバイスのSID認証の有効/無効を設定します。変更された値は、次回起動時にのみ適用されます。 設定オプション: [Disabled] [Enabled]

# 7.2 Redfish Host Interface Settings

Redfishホストインターフェースに関する設定をすることができます。

| Advanced                                    | Aptio Setup – AMI      |                            |
|---------------------------------------------|------------------------|----------------------------|
| Redfish Host Interface Settings             |                        | Enable/Disable AMI Redfish |
| Redfish                                     |                        |                            |
| BMC Redfish Version<br>BIOS Redfish Version | N/A<br>1.8.0           |                            |
| Authentication mode                         | [Basic Authentication] |                            |

# Redfish

AMI Redfishの有効/無効を設定します。 設定オプション: [Disabled] [Enabled]

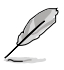

次の項目は「Redfish」を [Enabled] に設定した場合にのみ表示されます。

# Authentication mode

認証モードを選択します。 設定オプション: [Basic Authentication] [Session Authentication]

# 7.3 UEFI Variables Protection

| Advanced                                    | Aptio Setup – AMI |                                                                                   |
|---------------------------------------------|-------------------|-----------------------------------------------------------------------------------|
| Password protection of Runtime<br>Variables |                   | Control the NVRAM Runtime<br>Variable protection through<br>System Admin Password |

# **Password protection of Runtime Variables**

システム管理者パスワードを使用してNVRAMランタイム変数を保護する機能の有効/無効を設 定します。 設定オプション: [Enable] [Disable]

# 7.4 Serial Port Console Redirection

シリアルポートコンソールリダイレクトに関する設定をすることができます。

|   | Advanced                                                                                                    | Aptio Setup – AMI           |                                           |
|---|----------------------------------------------------------------------------------------------------|-----------------------------|-------------------------------------------|
| Þ | COM1<br>Console Redirection<br>Console Redirection Settings                                                                             | [Disabled]                  | Console Redirection Enable or<br>Disable. |
|   | Console Redirection                                                                                                    | Port Is Disabled            |                                           |
| • | Serial Port for Out-of-Band Manageme<br>Windows Emergency Management Service<br>Console Redirection EMS<br>Console Redirection Settings | nt∕<br>s (EMS)<br>[Enabled] |                                           |

# COM1

# **Console Redirection**

コンソールリダイレクト機能の有効/無効を設定します。 設定オプション: [Disabled] [Enabled]

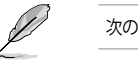

次の項目は「Console Redirection」を [Enabled] に設定した場合にのみ表示されます。

#### **Console Redirection Settings**

ホストコンピューターとリモートコンピューター(ユーザーが使用しているコンピューター)がデータを交換する方法を指定します。両方のコンピューターで同じか互換性のある 設定である必要があります。

#### **Terminal Type**

| ターミナルタイフ    | 。を設定します。                            |
|-------------|-------------------------------------|
| [VT100]     | ASCII文字セット                          |
| [VT100Plus] | VT100を拡張して、カラー、ファンクションキーなどをサポート     |
| [VT-UTF8]   | UTF8エンコーディングを使用して、Unicode文字を1バイト以上に |
|             | マッピング                               |
| [ANSI]      | 拡張ASCII文字セット                        |

#### **Bits per second**

シリアルポートの転送速度を選択します。速度は、相手側と同じにする必要があります。 長い回線やノイズの多い回線の場合は、速度を低く設定する必要がある場合があります。

設定オプション: [9600] [19200] [38400] [57600] [115200]

#### **Data Bits**

設定オプション: [7] [8]

#### Parity

パリティビットをデータビットと共に送信し、一部の伝送エラーを検出できるようにしま す。 [Mark] および [Space] パリティではエラー検出はできません。 これらは追加のデー タビットとして使用することができます。

 [None]
 使用しない

 [Even]
 データビット内の1の数が偶数の場合、パリティビットは0

 [Odd]
 データビット内の1の数が奇数の場合、パリティビットは0

 [Mark]
 パリティビットは常に1

[Space] パリティビットは常に0

#### **Stop Bits**

ストップビットは、シリアルデータパケットの終了を示します。(スタートビットは開始を示 します。)標準設定は1ストップビットです。低速デバイスと通信には、2以上のストップ ビットが必要になる場合があります。 設定オプション: [1] [2]

#### **Flow Control**

フロー制御により、バッファオーバーフローによるデータ損失を防ぐことができます。デー タを送信する際、受信側のバッファが一杯になるとストップ信号を送信してデータフロー を停止することができます。バッファが空になるとスタート信号を送信してデータフロー を再開させることができます。ハードウェアフロー制御では、2本のワイヤーを使用してス タート/ストップ信号を送信します 設定オプション: [None] [Hardware RTS/CTS]

#### VT - UTF8 Combo Key Support

ANSI/VT100ターミナルのVT-UTF8コンビネーションキーサポートの有効/無効を設定しま す。 設定オプション: [Disabled] [Enabled]

設定オノション: [Disabled] [Enable

#### **Recorder Mode**

このモードを有効にすると、ターミナルデータをキャプチャするためにテキストのみが送 信されます。 設定オプション: [Disabled] [Enabled]

#### Resolution 100x31

拡張ターミナルソリューションの有効/無効を設定します。 設定オプション: [Disabled] [Enabled]

#### **Putty Keypad**

Putty上のFunctionKeyおよびKeypadを選択します。. 設定オプション: [VT100] [LINUX] [XTERMR6] [SCO] [ESCN] [VT400]

#### Serial Port for Out-of-Band Management/ Windows Emergency Management Services (EMS)

## **Console Redirection EMS**

コンソールリダイレクションの有効/無効を設定します。 設定オプション: [Disabled] [Enabled]

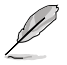

次の項目は「Console Redirection EMS」を [Enabled] に設定した場合にのみ表示されま す。

# **Console Redirection Settings**

ホストコンピューターとリモートコンピューター (ユーザーが使用するコンピューター)のデータ 交換方法を指定します。双方のコンピューターが同じかまたは互換性のある設定である必要が あります。

#### **Out-of-Band Mgmt Port**

設定されたシリアルポートを介して、Microsoft Windows Emergency Management Services (EMS:緊急管理サービス)を使用しWindows Server OSをリモート管理すること ができます。 設定オプション: [COM1]

#### **Terminal Type EMS**

ターミナルタイプを設定します。 設定オプション: [VT100] [VT100Plus] [VT-UTF8] [ANSI]

#### **Bits per second EMS**

シリアルポートの転送速度を選択します。速度は、相手側と同じにする必要があります。 長い回線やノイズの多い回線の場合は、速度を低く設定する必要がある場合があります。 す。

設定オプション: [9600] [19200] [57600] [115200]

#### **Flow Control EMS**

フロー制御により、バッファオーバーフローによるデータ損失を防ぐことができます。デー タを送信する際、受信側のバッファが一杯になるとストップ信号を送信してデータフロー を停止することができます。バッファが空になるとスタート信号を送信してデータフロー を再開させることができます。ハードウェアフロー制御では、2本のワイヤーを使用してス タート/ストップ信号を送信します

設定オプション: [None] [Hardware RTS/CTS] [Software Xon/Xoff]

# 7.5 System Storage Configuration for VROC

システムストレージに関する設定をすることができます。

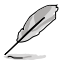

表示される内容や設定可能な項目はお使いの製品により異なります。

|                                                                                                    | Aptio Setup –<br>Advanced                                                                                                 | AMI                                                                                                    |
|----------------------------------------------------------------------------------------------------|----------------------------------------------------------------------------------------------------|----------------------------------------------------------------------------------------------------|
| PCIEX16(G5)_1<br>PCIEX16(G5)_2<br>PCIEX16(G5)_3<br>PCIEX16(G5)_5<br>M.2_1<br>SlimSAS_1<br>M.2_2<br>SlimSAS_2<br>SlimSAS_3 | [Disabled]<br>[Disabled]<br>[Disabled]<br>[Disabled]<br>[Enabled]<br>[Disabled]<br>[Disabled]<br>[Disabled]<br>[Disabled] | [Disabled]: PCIe slot will not<br>support VROC.<br>[Enabled]: Allows PCIe slot to<br>support VROC.<br>Disable VROC to install a<br>graphics card to this PCIe<br>slot. |

# PCIEX16(G5)

| [Disabled] | PCI ExpressスロットのVROCサポートを無効にします。 |
|------------|----------------------------------|
| [Enabled]  | PCI ExpressスロットのVROCサポートを有効にします。 |

- VROC設定は、この項目を [Enabled] にしてシステムを再起動後、再度BIOS Setup Utilityを起動して、Advanced > Intel(R) Virtual RAID on CPU で行います。
  - PCI Expressスロットにグラフィックスカードを取り付ける場合は、該当スロットのこの項 目を [Disabled] に設定してください。

# M.2

| [Disabled] | M.2 Socket 3スロットのVROCサポートを無効にします。 |
|------------|-----------------------------------|
| [Enabled]  | M.2 Socket 3スロットのVROCサポートを有効にします。 |

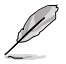

VROC設定は、この項目を [Enabled] にしてシステムを再起動後、再度BIOS Setup Utilityを 起動して、Advanced > Intel(R) Virtual RAID on CPU で行います。

# SlimSAS

| [Disabled] | SlimSASポートのVROCサポートを無効にします。  |
|------------|------------------------------|
| [Enabled]  | SlimSASポートのVROCサポートを有効にします。. |

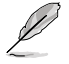

VROC設定は、この項目を [Enabled] にしてシステムを再起動後、再度BIOS Setup Utilityを 起動して、Advanced > Intel(R) Virtual RAID on CPU で行います。

# 7.6 PCI Subsystem Settings

PCIサブシステムに関する設定をすることができます。

| Advanced            | Aptio Setup – AMI |                             |
|---------------------|-------------------|-----------------------------|
| Above 4G Decoding   | [Enabled]         | If system has Resizable BAR |
| Re-Size BAR Support | [Enabled]         | capable PCIe Devices, this  |
| SR-IOV Support      | [Disabled]        | option Enables or Disables  |

# **Above 4G Decoding**

64bit対応デバイスで4GBを超えるメモリーアドレス空間のサポートが必要なPCIデバイスを利用 する場合に必要な管理機能の有効/無効を設定します。 設定オプション: [Disabled] [Enabled]

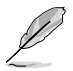

Above 4G Decodingは64bit オペレーティングシステムでのみ有効になります。

次の項目は「Above 4G Decoding」を [Enabled] に設定した場合にのみ表示されます。

# **Re-Size BAR Support**

システムにResizable BAR対応PCIeデバイスが取り付けられている場合のResizable BARサポート の有効/無効を設定します。この機能はシステムが64bit PCIデコードをサポートしている場合に のみ利用可能です。 設定オプション: [Disabled] [Enabled]

# **SR-IOV Support**

SR-IOV (Single Root I/O Virtualization) の有効/無効を設定します。 設定オプション: [Disabled] [Enabled]

# 7.7 USB Configuration

USB コントローラーに関する設定をすることができます。

| Advanced                    | Aptio Setup – AMI |                                                       |
|-----------------------------|-------------------|-------------------------------------------------------|
| USB Configuration           |                   | [Enabled]: Enables the Legacy<br>USB support.         |
| USB Controllers:            |                   | [Auto]: Automatically disables                        |
| 1 XHCI                      |                   | the Legacy USB support if USB                         |
| USB Devices:                |                   | devices are not connected.                            |
| 1 Drive, 2 Keyboards, 2 Mic | e, 2 Hubs         | [Disabled]: USB devices are<br>available only for EFI |
| Legacy USB Support          |                   | applications.                                         |
| XHCI Hand-off               | [Enabled]         |                                                       |
| Mass Storage Devices:       |                   |                                                       |
| JetFlashTranscend 4GB 8.07  | [Auto]            |                                                       |
| ▶ USB Single Port Control   |                   |                                                       |
|                             |                   | Ht. Coloct Concor                                     |

# **XHCI Hand-off**

XHCIハンドオフ機能の有効/無効を設定します。

[Disabled] この機能を無効にします。

[Enabled] XHCIをサポートしていないオペレーティングシステム用にBIOSによってXHCI をサポートします。

#### **Mass Storage Devices:**

マザーボードに取り付けられた大容量デバイスのエミュレーションタイプを選択します。 USBエミュレーション機能は、BIOSがどのように USBデバイスを処理するかを定義します。[Auto] はメディアフォーマットに従いエミュレートを行います。光学ドライブはCD-ROMとしてエミュレー トされ、メディアが挿入されていないドライブはドライブタイプに応じてエミュレートされます。 設定オプション: [Auto] [Floppy] [Forced FDD] [Hard Disk] [CD-ROM]

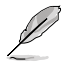

Mass Storage Devices には自動検出されたUSBデバイスが表示されます。USBデバイスが検出されない場合、項目には [None] と表示されます。

# **USB Single Port Control**

USBポートの個別制御に関する設定をすることができます。

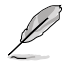

表示される内容はお使いの製品により異なります。

# 7.8 Network Stack Configuration

UEFIネットワークスタックに関する設定をすることができます。

|               | Advanced | Aptio Setup – AMI |                             |
|---------------|----------|-------------------|-----------------------------|
| Network Stack |          | [Disabled]        | Enable/Disable UEFI Network |

# Network stack

UEFIネットワークスタックの有効/無効を設定します。 設定オプション: [Disable] [Enable]

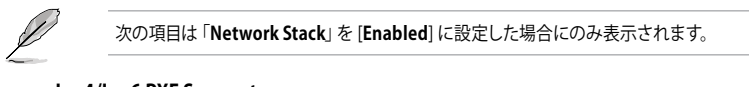

# lpv4/lpv6 PXE Support

IPv4/IPv6プロトコルによるPXEネットワークブートの有効/無効を設定します。 設定オプション: [Disabled] [Enabled]

# 7.9 NVMe Configuration

NVM Express (NVMe) コントローラーとドライブの情報を表示します。

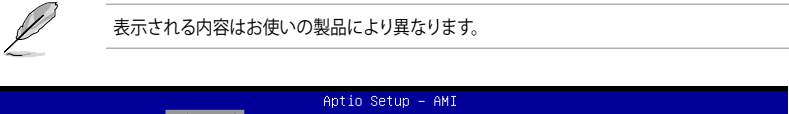

|   | Aptio Setup - AMI<br>Advanced |   |
|---|-------------------------------|---|
| ſ | NVMe Configuration            | Ī |
| I | No NVME Device Found          |   |

# 7.10 HDD/SSD SMART Information

SATAコントローラーに接続されたストレージデバイスのS.M.A.R.T.情報を表示します。

表示される内容はお使いの製品により異なります。

| Advanced                                                                                              | Aptio Setup – AMI |                                                        |
|----------------------------------------------------------------------------------------------------|-------------------|--------------------------------------------------------|
| HDD/SSD SMART Information<br>Device<br>VAL: Current value<br>WDR: Worst value<br>THR: Threshold value | [N/A]             | Select one device and display<br>its SMART information |

NVM ExpressデバイスのS.M.A.R.T.情報表示はサポートしておりません。

# 7.11 CPU Configuration

CPUに関する設定をすることができます。

| Advanced                                                                                                    | Aptio Setup – AMI                                                |                                                                                                  |
|----------------------------------------------------------------------------------------------------|------------------------------------------------------------------|--------------------------------------------------------------------------------------------------|
| Processor Version<br>CPU Signature<br>Microcode Revision<br>Enable LP (Global)<br>CPU Power Management Configuration<br>CPU Disable Core Configuration<br>CPU Thermal Management | Intel(R) Xeon(R)<br>w7-2475X<br>0X806F7<br>28000390<br>[ALL LPs] | Enables Logical processor<br>(Software Method to<br>Enable/Disable Logical<br>Processor threads) |

# Enable LP [Global]

有効にする論理プロセッサーを設定します。(ソフトウェアによる論理プロセッサースレッドの有 効化/無効化方法) 設定オプション: [All LPs] [Single LP

# **CPU - Power Management Control**

CPUの動作倍率やEnhanced Intel SpeedStep®の設定をすることができます。

#### Boot performance mode

BIOSがリセットベクターから開始して設定するパフォーマンス状態を選択します。 設定オプション: [Max Battery] [Max Non-Turbo Performance] [Turbo Performance] [Auto]

#### Intel(R) SpeedStep(tm)

CPUの電圧とコア周波数を動的に調整して、平均消費電力と発熱量を低減させることが できる拡張版Intel SpeedStep® Technologyの有効/無効を設定します。 設定オプション: [Disabled] [Enabled]

#### Hardware P-States

ハードウェアPステートの動作モードを設定します。

| [Disabled]                              | ハードウェアはOSの要求に基づきPステートを選択します。                    |
|-----------------------------------------|-------------------------------------------------|
| [Native Mode]                           | ハードウェアはOSのガイダンスに基づきPステートを選択しま<br>す。             |
| [Out of Band Mode]                      | ハードウェアはPステートを自律的に選択します。(OSガイダンスなし)              |
| [Native Mode with no<br>Legacy Support] | ハードウェアはOSのガイダンスに基づきPステートを選択します。<br>(レガシーサポートなし) |

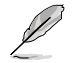

Hardware P-Statesを [Disabled] または [Out of Band Mode] に設定した場 合、Intel® Speed Select Technology - Performance Profile (Dynamic SST-PP) 、Base Frequency (SST-BF)、Core Power (SST-CP) は無効になります。

#### Intel(R) Turbo Boost Max Technology 3.0

Intel(R) Turbo Boost Max Technology 3.0 の有効/無効を設定します。[Disabled] にする と、CPC オブジェクトで最も遅いコアの最大倍率が報告されます。 設定オプション: [Disabled] [Enabled]

#### Turbo Mode

CPUにかかる負荷や発熱の状況に応じて自動的に動作周波数をより高速に動作させる Intel® Turbo Boost Technologyの有効/無効を設定します。この機能を有効にした場 合、Enhanced Multi Threaded Thermal Monitoring (EMTTM) をCPUで有効にする必要 があります。

設定オプション: [Disabled] [Enable]

#### **CPU C-states**

CPUの省電力機能Cステートの有効/無効を設定します。 設定オプション: [Auto] [Disabled] [Enabled]

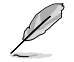

次の項目は「CPU C-states」を [Enabled] に設定した場合にのみ表示されます。

#### **Enable Monitor MWAIT**

MONITORとMWAIT命令の有効/無効を設定します。 設定オプション: [Disabled] [Enable] [Auto]

#### CPU C1 auto demotion

CPUを自動的にC1に昇格させる機能の有効/無効を設定します。設定は再起動後に有効に なります 設定オプション: [Disabled] [Enabled]

#### **CPU C1 auto undemotion**

CPUを自動的にC1に降格させる機能の有効/無効を設定します。設定は再起動後に有効に なります

設定オプション: [Disabled] [Enabled]

#### Enhanced Halt State (C1E)

Core C1E自動昇格制御。設定は再起動後に有効になります。Optimized Power Mode (最適化電力モード) が有効の場合、この機能は強制的に有効になります。 設定オプション: [Disabled] [Enabled]

#### Package C State

CPUパッケージのCステート制限を設定します。 設定オプション: [Auto] [C0/C1 state] [C2 state] [C6(non Retention state] [C6(Retention statel [No Limit]

#### **AVX License Pre-Grant Override**

AVX ICCP事前許可ライセンスの有効/無効を設定します。 設定オプション: [Disabled] [Enabled]

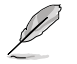

次の項目は「AVX License Pre-Grant Override」を [Enabled] に設定した場合にのみ表示され ます。

#### AVX ICCP pre-grant level

AVX ICC遷移レベルを設定します。 設定オプション: [128 Heavy] [256 Light] [256 Heavy] [512 Light] [512 Heavy]

#### AVX P1

AVX P1レベルを設定します。 設定オプション: [Nominal] [Level 1] [Level 2]

#### **Energy Efficient Turbo**

省エネルギーターボ (EET) の有効/無効を設定します。負荷状態に基づいてプロセッサーの ターボ周波数を下げ省電力効率を高めることができます。ターボ周波数を一定に保つ必要が あるオーバークロック時はこの機能を無効に設定することをおすすめします。 設定オプション: [Enable] [Disabled]

#### **Power Performance Tuning**

Energy Performance BIAS (EPB) の 制御オプションを設定します。Optimized Power Mode (最適化電力モード) が有効の場合、この機能は強制的に [**BIOS controls EPB**] に設 定されます。

[Auto] [OS Controls EPB] [BIOS Controls EPB] [PECI Controls EPB] デフォルト設定を使用します。 IA32\_ENERGY\_PERF\_BIASを使用します。 ENERGY\_PERF\_BIAS\_CONFIGを使用します。 PCS53を使用します。

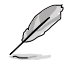

次の項目は「Power Performance Tuning」を [BIOS Controls EPB] に設定した場合にのみ表示されます。

#### ENERGY\_PERF\_BIAS\_CFG mode

Energy\_PERF\_BIAS\_CFG modeを選択する場合にこのオプションを使用します。Optimized Power Mode (最適化電力モード)が有効の場合、 [PERF] に強制されます。 設定オプション: [Performance] [Balanced Performance] [Balanced Power] [Power]

#### SAPM Control

MSR 1FCh Bit[32] = PWR\_PERF\_TUNING\_DISABLE\_SAPM\_CTRL. 設定オプション: [Enabled] [Disabled] [Auto]

# **CPU Disable Core Configuration**

表示される内容はお使いの製品により異なります。

#### Core0-19

Core0-19の有効/無効を設定します。 設定オプション: [Enabled] [Disabled]

# **CPU Thermal Management**

# **PROCHOT Modes**

いずれかのコアでプロセッサーのサーマルセンサーがトリップした場合に PROCHOT# を 駆動する機能の有効/無効を設定します。 設定オプション: [Disabled] [Input-only]

#### **Thermal Monitor**

サーマルモニターの有効/無効を設定します。 設定オプション: [Disabled] [Enabled]

Q

次の項目は「Thermal Monitor」を [Enabled] に設定した場合にのみ表示されます。

#### **Therm-Monitor-Status Filter**

フィルターベース therm\_monitor\_status (IA32\_THERM\_STATUS[0]) レポートの有効/無 効を設定します。 設定オプション: [Disabled] [Enabled]

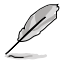

次の項目は「Therm-Monitor-Status Filter」を [Enabled] に設定した場合にのみ表示され ます。

#### Therm-Monitor-Status-Filter Time

フィルターのタイムウィンドウ(秒)を設定します。 設定オプション: [0.07] [0.1] [0.24] [0.4] [1.1] [2.2] [4.64] [9.29] [18.8] [37.7] [75.5] [151] [302]

## **PROCHOT RATIO**

プログラムされた比率に制限することで、xxPROCHOT#のインバウンドプラットフォーム アサーションに対するCPU応答を制御します。デフォルト値0の場合、MEはこの値を制 御することができます。MEが比率を設定しない場合、デフォルトの0はPnと等しくなりま す。0以外の値はMEの設定を上書きします。

最小許容比率は、PLATFORM\_INFO [MIN\_OPERATING\_RATIO] によって定義されます。

# 7.12 APM Configuration

電源管理に関する設定をすることができます。

| Advanced                                                                                       | Aptio Setup – AMI                                                   |                                                                             |
|------------------------------------------------------------------------------------------------|---------------------------------------------------------------------|-----------------------------------------------------------------------------|
| Restore AC Power Loss<br>Max Power Saving<br>ErP Ready<br>Power On By PCI-E<br>Power On By RTC | [Power Off]<br>[Disabled]<br>[Disabled]<br>[Disabled]<br>[Disabled] | Select AC power state when<br>power is re-applied after a<br>power failure. |

# **Restore AC Power Loss**

停電などによりコンピューターへの電力が遮断されたしまった場合、または電源ユニットからの 電源供給が完全に停止した場合、再度通電した際の動作を設定します。 設定オプション: [Power Off] [Power On] [Last State]

# **ErP Ready**

システムがErP (Energy-related Products) の条件を満たすよう、S4/S5状態になるとUEFI BIOSが 特定の電源をオフにする設定の有効/無効を設定します。この項目を有効に設定すると、他のす べてのPME (PowerManagementEvent) オプション、RGBヘッダーとアドレサブルヘッダーは無効 になります。 設定オプシュン: [Disabled] [Enabled (S4」S5)] [Enabled (S5)]

設定オプション: [Disabled] [Enabled (S4+S5)] [Enabled (S5)]

# Power On By PCI-E

PCIeデバイスによる電源オン機能の有効/無効を設定します。オンボードLANコントローラまたは 取り付けたLANカードによるWake-on-LAN機能を使用する場合はこの機能を [Enabled] に設定 します。 設定オプション: [Disabled] [Enabled]

# **Power On By RTC**

RTC日時指定による電源オン機能の有効/無効を設定します。 設定オプション: [Disabled] [Enabled]

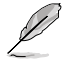

次の項目は「Power On By RTC」を [Enabled] に設定した場合にのみ表示されます。

# **RTC Alarm Date (Days)**

RTC日時指定による電源オンを実行する日数を設定します。(0: 毎日) 設定オプション: [0] - [31]

## - Hour

設定オプション: [0] - [23]

# - Minute

設定オプション: [0] - [59]

#### - Second

設定オプション: [0] - [59]

# 7.13 Onboard Devices Configuration

オンボードデバイスに関する設定をすることができます。

| Advanced                                                                                                    | Aptio Setup – AMI                                                                                                    |                                                                                                    |
|----------------------------------------------------------------------------------------------------|----------------------------------------------------------------------------------------------------|----------------------------------------------------------------------------------------------------|
| HD Audio<br>Intel LAN<br>10G LAN Card<br>USB power delivery in Soft Off<br>state (S5)<br>Q-Code LED Function<br>SlimSAS_2 Configuration<br>PCIEX16(65)_1 Configuration<br>PCIEX16(65)_2 Configuration<br>PCIEX16(65)_5 Configuration<br>PCIEX16(65)_5 Configuration<br>PSerial Port Configuration | [Enabled]<br>[Enabled]<br>[Enabled]<br>[Enabled]<br>[Auto]<br>[SATA]<br>[PCIE X16 Mode]<br>[PCIE X16 Mode]<br>[PCIE X16 Mode]<br>[PCIE X16 Mode] | Control Detection of the<br>HO-Audio device.<br>Disabled = HDA will be<br>unconditionally disabled<br>Enabled = HDA will be<br>unconditionally enabled |

# HD Audio

HDオーディオコントローラーの有効/無効を設定します。 設定オプション: [Disabled] [Enabled]

# Intel LAN

設定オプション: [Disabled] [Enabled]

# 10G LAN Card

設定オプション: [Disabled] [Enabled]

# USB Power delivery in Soft Off State (S5)

S5 シャットダウン状態のUSB電源供給の有効/無効を設定します。 設定オプション: [Disabled] [Enabled]

# **Q-Code LED Function**

| Q-Code LEDの動作方法を誘 | 没定します。                                |
|-------------------|---------------------------------------|
| [Disabled]        | Q-Codeを無効にする。                         |
| [POST Code Only]  | POST (Power-On Self-Test) コードのみを表示する。 |
| [Auto]            | システム起動時はPOSTコードを、起動後はCPU温度を表示する。      |

# **SlimSAS Configuration**

| [SATA] | SlimSAS SATAデバイスのみサポートします。 |
|--------|----------------------------|
| [PCIE] | SlimSAS PCIeデバイスのみサポートします。 |

# PCIEX16(G5) Configuration

| [PCIE X16 Mode]         | PCIEX16(G5) スロットはx16モードで動作します。              |
|-------------------------|---------------------------------------------|
| [PCIE Bifurcation Mode] | PCIEX16(G5) スロットは最大4枚のM.2 PCIe SSDをサポートします。 |

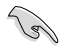

PCIEX16(G5) スロットにグラフィックスカードを取り付ける場合は、該当スロットのこの項目を [PCIE X16 Mode] に設定し、VROCサポートを無効にしてください。

# **Serial Port Configuration**

シリアルポート (COM) に関する設定をすることができます。

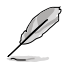

この項目はお使いのマザーボードにシリアルポートヘッダー (COM) が搭載されている場合にのみ表示されます。

# Serial Port

設定オプション: [Disabled] [Enabled]

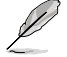

次の項目は「Serial Port」を [Enabled] に設定した場合にのみ表示されます。

#### **Change settings**

スーパーI/Oデバイスに最適な設定を選択することができます。 設定オプション: [Auto] [IO=3F8h; IRQ=4] [IO=2F8h; IRQ=3] [IO=3E8h; IRQ=4] [IO=2E8h; IRQ=3]

# 7.14 All Cpu Information

すべてのCPU情報を表示します。

| Aptio Setup - AMI<br>Advanced                                                                                                    |                                                                                                    |
|----------------------------------------------------------------------------------------------------|----------------------------------------------------------------------------------------------------|
| Total CPU Number: 40<br>CPU0<br>CPU10: 00080677<br>Stepping: 7<br>MicroCodeRev: 280000C0<br>PlatformID: 00040000000000<br>CpuCoreFreq (MHz): 00002600<br>CPU1<br>CPU10: 000806F7<br>Stepping: 7<br>MicroCodeRev: 280000C0<br>PlatformID: 000400000000000<br>CpuCoreFreq (MHz): 00002600<br>CPU2<br>CPU3<br>CPU10: 000806F7<br>Stepping: 7<br>MicroCodeRev: 280000C0<br>PlatformID: 00040000000000<br>CpuCoreFreq (MHz): 00002600<br>CPU3<br>CPU3<br>CPU5: 000806F7<br>Stepping: 7<br>VicroCodeRev: 280000C0<br>PlatformID: 00040000000000<br>CpuCoreFreq (MHz): 00002600<br>ActualCpuFreq (MHz): 0000858<br>CPU3<br>CPU10: 000806F7<br>Stepping: 7 | ++: Select Screen<br>T1: Select Item<br>Enter: Select<br>+/-: Change Opt.<br>F1: General Help<br>F2: Previous Values<br>F5: Optimized Defaults<br>F10: Save & Exit<br>F12: Print Screen<br>ESC: Exit |

# 7.15 Intel(R) Virtual RAID on CPU

Intel® Virtual RAID on CPU (Intel® VROC) の管理を行うことができます。

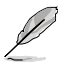

- 表示される内容はお使いの製品および接続されているストレージドライブにより異なります。
- Intel® Virtual RAID on CPU (Intel® VROC) によるRAIDアレイを設定する前に、必ず System Storage Configurationで設定を行ってください。

| Aptio Setup - AMI<br>Advanced                                              |                                                                   |
|----------------------------------------------------------------------------|-------------------------------------------------------------------|
| Intel(R) VROC 8.0.0.1396 VMD Driver<br>Upgrade key: VROC in pass-thru mode | Select to see more information<br>about the Intel VMD Controllers |
| No RAID volumes on the system                                              |                                                                   |
| Intel VROC Managed Controllers:<br>▶ All Intel VMD Controllers             |                                                                   |

# 7.16 Intel(R) VROC SATA Controller

Intel® RAIDコントローラーによるRAIDボリュームの作成や削除を行うことができます。

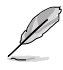

- 表示される内容はお使いの製品および接続されているストレージドライブにより異なります。
- Intel® Virtual RAID on CPU (Intel® VROC) によるRAIDアレイを設定する前に、必ず System Storage Configurationで設定を行ってください。

| Aptio Setup – AMI<br>Advanced                                                                                                    |                                |
|----------------------------------------------------------------------------------------------------|--------------------------------|
| Intel(R) VROC 8.0.0.1396 SATA Driver                                                                                                    | This page allows you to create |
| ▶ Create RAID Volume                                                                                                    | a MHID VOIGINE                 |
| Non-RAID Physical Disks:<br>Port 4, TS2566SS0370S SN:C886202006, 238,4768<br>Port 5, Seagate FireCuda 120 SSD 2A5006M10001 SN:7SV003YH,<br>465,7668 |                                |

# 8. Platform Configuration

プラットフォームの設定を変更することができます。

不適切な値を設定した場合、システムの誤作動や故障などの原因となる恐れがあります。設 定を変更する際は十分ご注意ください。

| Aptio Setup – AMI<br>Main Ai Tweaker Advanced <mark>Platform Config</mark> Socket Config                   | Monitor Boot Tool Server Mgmt ▶                                                                                                    |
|----------------------------------------------------------------------------------------------------|----------------------------------------------------------------------------------------------------|
| <ul> <li>PCH Configuration</li> <li>Workstation ME Configuration</li> <li>Runtime Error Logging</li> </ul> | PCH Parameters                                                                                                    |
| Setup Warning:<br>Setting items on this Screen to incorrect values<br>may cause system to malfunction!     |                                                                                                    |
|                                                                                                    | ++: Select Screen<br>11: Select Item<br>Enter: Select<br>+/-: Change Opt.<br>F1: General Help<br>F2: Previous Values<br>F5: Optimized Defaults<br>F10: Save & Exit<br>F12: Print Screen |
| Version 2 22 1287 Convright (C) 20                                                                         | <pre><k>: Scroll help area upwards <m>: Scroll help area downwards ESC: Exit</m></k></pre>                                                                                              |

# 8.1 PCH Configuration

チップセットが制御するPCI Expressスロットに関する設定をすることができます。

| Advanced                               | Aptio Setup – AMI |                                       |
|----------------------------------------|-------------------|---------------------------------------|
| PCH SKU<br>▶ PCI Express Configuration | W680              | PCI Express Configuration<br>settings |

# **PCI Express Configuration**

チップセットが制御する各スロットのPCI Expressレーンに関する設定をすることができます。

#### SlimSAS Link Speed

SlimSASポートのリンク速度を設定します。 設定オプション: [Auto] [Gen1] [Gen2] [Gen3]

#### M.2 Link Speed

M.2 Socket 3スロットのリンク速度を設定します。 設定オプション: [Auto] [Gen1] [Gen2] [Gen3] [Gen4]

## **PCIe Speed**

PCI Expressスロットのリンク速度を設定します。 設定オプション: [Auto] [Gen1] [Gen2] [Gen3] [Gen4]

# **PCH Storage Configuration**

### **Controller SATA And RST Configuration**

#### SATA Controller(s)

SATAコントローラーの有効/無効を設定します。 設定オプション: [Disabled] [Enabled]

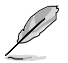

次の項目は「SATA Controller(s)」を [Enabled] に設定した場合にのみ表示されます。

#### **SATA Mode Selection**

SATAコントローラーの動作モードを設定します。 設定オプション: [AHCI] [RAID]

#### SMART Self Test

システム起動時のPOST中にSATAデバイスのセルフテストを実行する機能の有効/無効を設定します。 設定オプション: [Disabled] [Enabled]

#### SATA6G

各SATA 6Gb/s ポートの有効/無効を設定します。 設定オプション: [Disabled] [Enabled]

#### SATA6G Hot Plug

各SATA 6Gb/s ポートのホットプラグ機能の有効/無効を設定します。 設定オプション: [Disabled] [Enabled]

#### Spin Up Device

スタッガードスピンアップ機能の有効/無効を設定します。 設定オプション: [Disabled] [Enabled]

#### IEH Mode

IEHモードの有効/無効を設定します。 設定オプション: [Bypass Mode] [Enabled]

#### **SPD Write Disable**

SPD書込み禁止機能の有効/無効を設定します。 設定オプション: [True] [False]

# 8.2 Workstation ME Configuration

マネジメントエンジンに関する設定をすることができます。

| Aptio Setup - AMI<br>Platform Config                                                                           |                                                         |               |
|----------------------------------------------------------------------------------------------------|---------------------------------------------------------|---------------|
| ME Firmware Version<br>ME Firmware Mode<br>ME Firmware Status 1<br>ME Firmware Status 2<br>> PTT Configuration | 16.10.5.1520<br>Normal Mode<br>0x90000255<br>0x80100006 | Configure PTT |

# **PTT Configuration**

#### **TPM Device Selection**

[Enable Discrete TPM]

使用するTPM (Trusted Platform Module) デバイスを選択します。

ディスクリートTPMを有効にします。ファームウェア TPMは無効になります。マザーボードにディスクリート TPMを取り付けた場合はこのオプションを選択しま す。

[Enable Firmware TPM]

ファームウェアTPMを有効にします。ディスクリート TPMは無効になります。

# 8.3 Runtime Error Logging

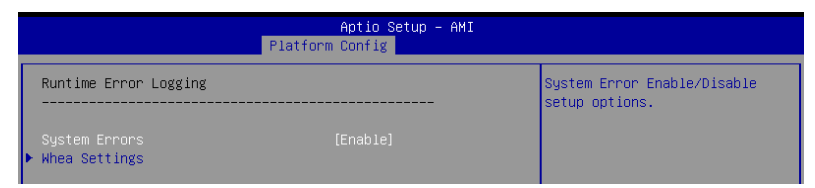

# System Errors

システムエラー設定オプションの有効/無効を設定します。 設定オプション: [Disable] [Enable] [Auto]

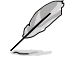

次の項目は「System Errors」 を [Enabled] [Auto] のいずれかに設定した場合に表示され ます。

# Whea Settings

#### Whea Support

WHEA (Windows Hardware Error Architecture) サポートの有効/無効を設定します。 設定オプション: [Disable] [Enable]

# 9. Socket Configuration CPUソケットに関する設定をすることができます。

|                                                                                                    | Aptio S          | etup – AMI      |                                                                                                    |                                                                                                    |                                                                                            |                                           |          |
|----------------------------------------------------------------------------------------------------|------------------|-----------------|----------------------------------------------------------------------------------------------------|----------------------------------------------------------------------------------------------------|--------------------------------------------------------------------------------------------|-------------------------------------------|----------|
| Main Ai Tweaker Advanced                                                                                                    | Platform Config  | Socket Config   | Monitor                                                                                                    | Boot                                                                                                    | T001                                                                                       | Server Mgm                                | t 🕨      |
| <ul> <li>Processor Configuration</li> <li>Common RefCode Configuration</li> <li>Uncore Configuration</li> <li>Memory Configuration</li> <li>IIO Configuration</li> </ul> |                  |                 | Displ<br>to ch<br>Setti                                                                                      | ays an<br>ange t<br>ngs                                                                                         | d prov<br>he Pro                                                                           | ides option<br>cessor                     | S        |
|                                                                                                    |                  |                 | ++: S<br>14: S<br>Enter<br>+/-:<br>F1: G<br>F2: P<br>F5: 0<br>F10:<br>F12:<br><k>:<br/><m>:<br/>ESC:</m></k> | elect<br>elect<br>: Sele<br>Change<br>eneral<br>reviou<br>ptimiz<br>Save &<br>Print<br>Scroll<br>Scroll<br>Exit | Screen<br>Item<br>opt.<br>Help<br>s Value<br>ed Def:<br>Exit<br>Screen<br>help :<br>help : | es<br>aults<br>area upward<br>area downwa | s<br>rds |
| Vé                                                                                                    | ersion 2.22.1287 | Copyright (C) 2 | 023 AMI                                                                                                    |                                                                                                    |                                                                                            |                                           |          |

# 9.1 Processor Configuration

|                            | Aptio Setup – AMI<br>Socket Config |                            |
|----------------------------|------------------------------------|----------------------------|
| Processor Configuration    |                                    | Change Per-Socket Settings |
| ▶ Per–Socket Configuration |                                    |                            |
| Processor BSP Revision     | 806F7 - SPR-SP S2                  |                            |
| Processor Socket           | Socket 0 Socket 1                  |                            |
| CPU Signature              | 000806F7*                          |                            |
| Processor Frequency        | 2.600GHz                           |                            |
| Processor Max Ratio        | 1AH                                |                            |
| Processor Min Ratio        | 08H                                |                            |
| Microcode Revision         | 2B0000C0                           |                            |
| L1 Cache RAM(Per Core)     | 80KB                               |                            |
| L2 Cache                   | 2048KB                             |                            |
| L3 Cache                   | 38400KB                            |                            |
| Processor O Version        | Intel(R) Xeon(R) w7–247            | ++: Select Screen          |
|                            | 5X                                 | ↑↓: Select Item            |
|                            |                                    | Enter: Select              |
| Enable LP [Global]         | [ALL LPs]                          | +/-: Change Opt.           |
| Skip Flex Ratio Override   | [Disabled]                         | F1: General Help           |
| Check CPU BIST Result      | [Enabled]                          | F2: Previous Values        |
| 3StrikeTimer               | [Enable]                           | F5: Optimized Defaults     |
| Fast String                | [Enable]                           | F10: Save & Exit           |
| Machine Check              | [Enable]                           | F12: Print Screen          |
| Hardware Prefetcher        | [Enable]                           | ESC: Exit                  |
| L2 RFO Prefetch Disable    | [Disabled]                         |                            |
| Adjacent Cache Prefetch    | [Enable]                           | •                          |

# **Skip Flex Ratio Override**

システム起動時にデフォルトフレックス比率(倍率)のオーバーライドをスキップする機能の有効/無効を設定します。マルチソケットシステムは、フレックス比率の制限を混在させることができます。 設定オプション: [Disabled] [Enable]

## **Check CPU BIST Result**

CPU BIST (Built-in self-test) に失敗したコアを無効にする機能の有効/無効を設定します。 この 機能の無効に設定した場合、BISTの結果は無視されます。 設定オプション: [Disabled] [Enable]

## **3StrikeTimer**

3ストライクタイマーの有効/無効を設定します。3ストライクカウンターは、 MISC\_FEATURE\_CONTROL\_DISABLE\_THREE\_STRIKE\_CNT(MSR 0x01a4) に書き込むことでオ フにすることができます。 設定オプション: [Enable] [Disabled]

## **Fast String**

REP MOVS/STOPのFast Stringの有効/無効を設定します。 設定オプション: [Disabled] [Enable]

## **Machine Check**

マシンチェックの有効/無効を設定します。 設定オプション: [Disabled] [Enable]

# **Hardware Prefetcher**

MLCストリーマープリフェッチャーの有効/無効を設定します。(MSR 1A4h Bit[0]) 設定オプション: [Disabled] [Enable]

# L2 RFO Prefetch Disable

L2 RFOプリフェッチャーの有効/無効を設定します。(MSR 6Dh Bit[35]) 設定オプション: [Disabled] [Enable]

# Adjacent Cache Prefetch

MLC空間プリフェッチャーの有効/無効を設定します。(MSR 1A4h Bit[1]) 設定オプション: [Enable] [Disabled]

# **DCU Streamer Prefetcher**

L1データキャッシュのプリフェッチャーであるDCUストリーマープリフェッチャーの有効/無効を 設定します。(MSR 1A4h Bit[2]) 設定オプション: [Enable] [Disabled]

## **DCU IP Prefetcher**

L1データキャッシュのプリフェッチャーであるDCU IPプリフェッチャーの有効/無効を設定しま す。(MSR 1A4h Bit[3]) 設定オプション: [Enable] [Disabled]

# LLC Prefetch

すべてのスレッドにおけるLLCプリフェッチの有効/無効を設定します。 設定オプション: [Disabled] [Enable]

## **Homeless Prefetch**

すべてのスレッドにおけるホームレスプリフェッチの有効/無効を設定します。 設定オプション: [Disabled] [Enable] [Auto]

# **FB** Thread Slicing

スレッドごとのフィルバッファー・スレッドスライスの有効/無効を設定します。 設定オプション: [Disabled] [Enable]

## **AMP Prefetch**

MLC AMP プリフェッチの有効/無効を設定します。(MSR 1A4h Bit[4]) 設定オプション: [Enable] [Disabled]

# **Extended APIC**

拡張APICサポートの有効/無効を設定します。 設定オプション: [Disabled] [Enable]

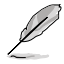

この項目を有効zに設定した場合、[Intel VT for Directed I/O (VT-d)] と [Interrupt Remapping] は自動的に有効に.

# **APIC Physical Mode**

APIC物理デスティネーションモードの有効/無効を設定します。 設定オプション: [Disabled] [Enable]

## **PECI Trust Mode**

PECIのトラスト設定を選択します。 設定オプション: [All PECI Agents untrusted] [All PECI Agents trusted] [Use per-PECI agent trust mode]

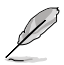

次の項目は「PECI Trust Mode」を [Use per-PECI agent trust mode] に設定した場合にの み表示されます。

# Legacy Agent

トラストビット有効時のレガシーPECIエージェントの有効/無効を設定します。 設定オプション: [Disabled] [Enable]

#### **SMBus Agent**

トラストビット有効時のSMBus PECIエージェントの有効/無効を設定します。 設定オプション: [Disabled] [Enable]

#### IE Agent

トラストビット有効時のIE PECIエージェントの有効/無効を設定します。 設定オプション: [Disabled] [Enable]

#### **Generic Agent**

トラストビット有効時の汎用PECIエージェントの有効/無効を設定します。 設定オプション: [Disabled] [Enable]

#### eSPI Agent

トラストビット有効時のeSPI PECIエージェントの有効/無効を設定します。 設定オプション: [Disabled] [Enable]

#### DfxRedManu Agent

トラストビット有効時のDfx RedManuエージェントの有効/無効を設定します。 設定オプション: [Disabled] [Enable]

## **DfxOrange Agent**

トラストビット有効時のDfx Orangeエージェントの有効/無効を設定します。 設定オプション: [Disabled] [Enable]

#### DBP-F

Dead Block Predictor (DBP-F)の有効/無効を設定します。DBP-FはMSR 6Dh [2:3] に書き込む ことでオフにすることができます。 設定オプション: [Enable] [Disabled]

#### IIO LLC Ways [14:0] (Hex)

MSR\_IIO\_LLC\_WAYS ビットマスクのLLC値を設定します。マスクに設置されるすべてのビットは 互いに連続している必要があります。 設定オプション: [0] - [7FFF]

## SMM Blocked and Delayed

SMMブロックおよび遅延の有効/無効を設定します。 設定オプション: [Disabled] [Enable]

#### eSMM Save State

eSMM状態保存機能の有効/無効を設定します。 設定オプション: [Disabled] [Enable]

# **SMBus Error Recovery**

SMBusエラーリカバリーの有効/無効を設定します。 設定オプション: [Disabled] [Enable]

# VMX

Intel® Virtualization Technology (Vanderpool Technology)の有効/無効を設定します。設定 は再起動後に有効になります。 設定オプション: [Disabled] [Enable]

# **Enable SMX**

Safer Mode Extensions (SMX) の有効/無効を設定します。 設定オプション: [Disabled] [Enable]

# Lock Chipset

チップセットロックの有効/無効を設定します。 設定オプション: [Enable] [Disabled]

# **MSR Lock Control**

MSR 3AhおよびCSR 80hロックの有効/無効を設定します。ロックビットを削除するには、パワー グッド信号のリセットが必要です。 設定オプション: [Disabled] [Enable]

# **PPIN Control**

PPINコントロールロックの有効/無効を設定します。 設定オプション: [Lock/Disable] [Unlock/Enable]

# AES-NI

AES-NIサポートの有効/無効を設定します。 設定オプション: [Disabled] [Enable]

## TME, TME-MT, TDX

## **Memory Encryption (TME)**

メモリーデータのセキュリティを強化するためのTotal Memory Encryption (TME)の有効/無効 を設定します。 設定オプション: [Disabled] [Enabled]

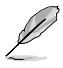

次の項目は「Memory Encryption (TME)」 を [Enabled] に設定した場合にのみ表示されま す。

# **Total Memory Encryption (TME) Bypass**

物理メモリー保護のための Total Memory Encryption (TME) の有効/無効を設定します。 設定オプション:[Auto] [Disabled] [Enabled]

# Total Memory Encryption Multi-Tenant (TME-MT)

Total Memory Encryption - Multi-Tenant (TME-MT) の有効/無効を設定します。 Socket Configuration > Uncore Configuration > Limit CPU PA to 46 bits が [Disabled] に設定され ている場合にのみ有効にすることができます。 設定オプション: [Disabled] [Enabled]

# **Memory integrity**

全体的なメモリー整合性の有効/無効を設定します。CPU側のTrust Domain Extensions (TDX) が有効の場合、この設定は機能しません。 設定オプション: [Disabled] [Enabled]

# **PSMI Configuration**

### **Global PSMI Enable**

設定オプション: [Disabled] [Enable] [Force setup]

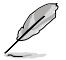

次の項目は「Global PSMI Enable」を [Enable], or [Force Setup] に設定した場合にのみ表 示されます。

#### Socket 0 Configuration

**PSMI Enable** 設定オプション: [Disabled] [Enable]

# **Processor CFR Configuration**

プロセッサーCFRに関する情報の表示および設定をすることができます。

#### **Provision S3M CFR**

設定オプション: [Disabled] [Enable]

# Manual Commit S3M FW CFR

設定オプション: [Disabled] [Enable] [Auto]

#### **Provision PUcode CFR**

設定オプション: [Disabled] [Enable]

#### Manual commit PUcode CFR

設定オプション: [Disabled] [Enable] [Auto]

#### **Socket CFR Revision Info**

各ソケットのCFRリビジョン情報を表示します。

# 9.2 Common RefCode Configuration

| Aptio Setup - AMI<br>Socket Config                                                          |                                                         |                                                                                                    |  |
|---------------------------------------------------------------------------------------------|---------------------------------------------------------|----------------------------------------------------------------------------------------------------|--|
| Common RefCode Configurat<br>Numa<br>Uniform Memory Access (UM<br>Current system configurat | ion<br>[Enable]<br>A) cannot be enabled with the<br>ion | Divide physical NUMA nodes<br>into evenly sized virtual NUMA<br>nodes in ACPI table. This may<br>improve Windows performance on<br>CPUs with more than 64 logical<br>processors. |  |
| Virtual Numa                                                                                | [Disabled]                                              |                                                                                                    |  |

# **Virtual Numa**

ACPIテーブルで物理NUMAノードを均等なサイズの仮想NUMAモードに分散する機能の有効/ 無効を設定します。この設定を有効にすることで、64個以上の論理プロセッサーを搭載したCPU でWindows®のパフォーマンスが向上する可能性があります。 設定オプション: [Disabled] [Enable]

# 9.3 Uncore Configuration

CPUアンコア部に関する設定をすることができます。

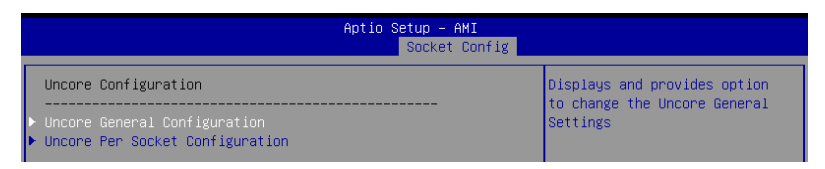

# **Uncore General Configuration**

アンコア全般設定を行うことができます。

#### **Uncore Status**

アンコアの状態を表示します。

#### **MMCFG Base**

MMCFGベースを設定します。[Auto] に設定すると、Si互換性に基づいて決定されます。 設定オプション: [1G] [1.5G] [1.75G] [2G] [2.25G] [3G] [Auto]

#### **MMCFG Size**

MMCFGサイズを設定します。[Auto] に設定すると、Si互換性に基づいて決定されます。 設定オプション: [64MB] [128M] [256M] [512M] [1G] [2G] [Auto]

#### **MMIO High Base**

MMIO高ベースを設定します。 設定オプション: [56T] [40T] [32T] [24T] [16T] [4T] [2T] [1T] [512G] [3584T]

#### **MMIO High Granularity Size**

MMIOHリソースの割り当てに使用する割り当てサイズを設定します。MMIOHスペースの 合計は最大32倍の粒度にすることができます。 設定オプション: [1G] [4G] [16G] [64G] [256G] [1024G]

#### Limit CPU PA to 46 bits

古いHyper-Vをサポートするために、CPU物理アドレスを46ビットに制限する機能の有効/ 無効を設定します。有効に設定した場合、TME-MTが自動的に無効になります。 設定オプション: [Disabled] [Enable]

#### **Uncore Per Socket Configuration**

#### CPU0

#### **Bus Resources Allocation Ratio**

バスリソースの割り当て比率を設定します。 設定オプション:[0] - [8]

#### **HIOP STACK DISABLE**

特定のHIOPスタックの有効/無効を設定します。デフォルトは [AUTO] でスタックは無効です。

1 - ビット位置で示すスタックは無効。0 - ビット位置で示すスタックは変更な し。スタック順序は各ビット 0 = スタック 0、ビット n = スタック n のように 抽象化されます。PEナンバリング規則では、ビットはビット 0 からインスタン スPE(0->n)、次にPE(a->x)とHC(a->x)に段階的にマッピングされます。各スタ ックのビット設定は、CPUノブとの互換性の基づいてBIOSによってオーバーラ イドすることができます。 設定オプション: [0] - [FFFF]

# 9.4 Memory Configuration

Ø

本項目で表示される設定オプションは取り付けたCPUとメモリーにより異なります。

|                                                                               | Aptio Setup – AMI<br>Socket Conf. | ig                                                                                                    |
|-------------------------------------------------------------------------------|-----------------------------------|----------------------------------------------------------------------------------------------------|
| Integrated Memory Controller (iMC                                             | )                                 | ALL - All sockets operate in<br>parallel. 1 - At any time only<br>one socket is executing. 2 -<br>At any time only two sockets<br>are executing. 4 - At any time |
| Data Scrambling for DDR4/5<br>▶ Memory Topology<br>▶ Memory RAS Configuration | [HII]<br>[Enable]                 | unig tour sockets are executing                                                                                                    |

# Sockets in parallel

常に実行するソケットの数を設定します。

| [ALL] | 常にすべてのソケットが並行して動作します。 |
|-------|-----------------------|
| [1]   | 常に1つのソケットのみが実行されます。   |
| [2]   | 常に2つのソケットのみが実行されます。   |
| [4]   | 常に4つのソケットのみが実行されます。   |

# Data Scrambling for DDR4/5

 [Disabled]
 この機能を無効にします。

 [Enable]
 DDR4およびDDR5のデータスクランブル (スクラビング) を有効にします。

# **Memory Topology**

DIMM装着情報を含むメモリートポロジーを表示します。

# **Memory Map**

メモリーマッピングに関する設定をすることができます。

# **Memory RAS Configuration**

メモリーRAS機能に関する設定をすることができます。

## **Dynamic ECC Mode Selection**

ダイナミックECCモード選択の有効/無効を設定します。 設定オプション: [Disabled] [Enabled] [Enable + Allow Partial Poison Mode]

## Enable Pcode WA for SAI PG

AステップのSAIポリシーグループのPcodeワークアラウンドの有効/無効を設定します。 設定オプション: [Disabled] [Enabled]

## Memory Correctable Error Flood Policy

| [Disabled]  | メモリーCEフラッドには対処しない。                      |
|-------------|-----------------------------------------|
| [Once]      | ファーストメモリーCEのみがSMIをトリガーし、BIOSはこのランクの     |
|             | シリコン側を無効にしてSMIをトリガーします。                 |
| [Frequency] | メモリーCEが制限時間内にしきい値に達した場合、SMIを無効にし<br>ます。 |
|             |                                         |

#### **Correctable Error Threshold**

スペアリングとリークバケットに使用される訂正可能エラーのしきい値 (0x01 - 0x7fff) を 設定します。

設定オプション: [0] - [7FFF]

#### **Trigger SW Error Threshold**

スペアリングトリガーDDR SWエラー一致しきい値の有効/無効を設定します。 設定オプション: [Disabled] [Enabled]

#### Leaky bucket time window based interface

DDRのリーキーバケットタイムウィンドウベースインターフェースの有効/無効を設定します。

設定オプション: [Disabled] [Enabled]

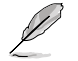

次の項目は「Leaky bucket time window based」を [Enabled] に設定した場合にのみ表示されます。

#### Leaky bucket time window based interface Hour

DDRのリーキーバケットタイムウィンドウベースインターフェースの時間(時)を設定します。

設定オプション: [0] - [24]

#### Leaky bucket time window based interface Minute

DDRのリーキーバケットタイムウィンドウベースインターフェースの時間 (分) を設定しま す。 シーマープション (10) [50]

設定オプション: [0] - [59]

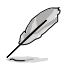

次の項目は「Leaky bucket time window based」を [Disabled] に設定した場合にのみ表示されます。

#### Leaky bucket low bit

DDRに使用するリーキーバケットの低ビットを設定します。 設定オプション: [1] - [29]

#### Leaky bucket high bit

DDRに使用するリーキーバケットの高ビットを設定します。 設定オプション:[1] - [29]

#### ADDDC Sparing

ADDDCスペアリングの有効/無効を設定します。 設定オプション: [Disabled] [Enabled]

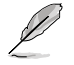

次の項目は「ADDDC Sparing」を [Enabled] に設定した場合にのみ表示されます。

## **Enable ADDDC Error Injection**

ADDDCエラーインジェクションの有効/無効を設定します。これはB/Lステップパートのイ ンターリーブ粒度を64Bに強制 設定オプション: [Disabled] [Enabled]

#### **Patrol Scrub**

パトロールスクラブの有効/無効を設定します。 設定オプション: [Disabled] [Enable at End of POST]

#### **Patrol Scrub Interval**

次回パトロールスクラブを実行するまでの待機時間(時)を設定します。自動にする場合 は0を入力します。 設定オプション:[0] - [24]

#### DDR5 ECS

DDR5エラーチェック&スクラブ (ECS) の有効/無効を設定します。 設定オプション: [Disabled] [Enabled]

# 9.5 IIO Configuration

IIOに関する設定をすることができます。

| Aptio Setup – AMI<br>Socket Config                                                      |  |  |
|-----------------------------------------------------------------------------------------|--|--|
| IIO Configuration                                                                       |  |  |
| <ul> <li>▶ Socket0 Configuration</li> <li>▶ Intel VT for Directed I/O (VT-d)</li> </ul> |  |  |

# Socket0 Configuration

#### Port DMI / PCIEX16(G5)

#### Link Speed

PCIEX16(G5) スロットのリンク速度を設定します。 設定オプション: [Auto] [Gen 1 (2.5 GT/s)] [Gen 2 (5 GT/s)] [Gen 3 (8 GT/s)] [Gen 4 (16 GT/s)] [Gen 5 (32 GT/s)]

# Intel VT for Directed I/O (VT-d)

CPUによる仮想化支援技術Intel® Virtualization Technology for Directed I/O (Intel® VT-d) に 関する設定をすることができます。

## Intel VT for Directed I/O

Intel<sup>®</sup> Virtualization Technology for Directed I/O (Intel<sup>®</sup> VT-d) の有効/無効を設定しま す。VT-dを無効にするには、X2APICも無効にする必要があります。 設定オプション: [Enable] [Disabled]

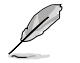

次の項目は「Intel VT for Directed I/O」を [Enable] に設定した場合にのみ表示されます。

## **DMA Control Opt-In Flag**

ACPI DMARテーブルのDMA\_CTRL\_PLATFORM\_OPT\_IN\_FLAGの有効/無効を設定しま す。Direct Device Assignment (DDA) とは互換性がありません。 設定オプション: [Enable] [Disable]

#### **Pre-boot DMA Protection**

DMARテーブルがDXEに、VTD\_INFO\_PPIがPEIにインストールされている場合の、プリブ ート環境におけるDMA保護の有効/無効を設定します。 設定オプション: [Enable] [Disable]

# 10. Monitor

システムの温度、電源状態、ファン回転数を確認することができます。また、この項目では取り付けられたファンの制御を行なうことができます。

| Main Ai Tweaker Advanced Monitor                                                                                                    | Aptio Setup — AMI<br>Boot Tool IPMI Exit |                                                                                                    |
|----------------------------------------------------------------------------------------------------|------------------------------------------|----------------------------------------------------------------------------------------------------|
| <ul> <li>Temperature Monitor</li> <li>Fan Speed Monitor</li> <li>Voltage and Current Monitor</li> <li>Q-Fan Configuration<br/>Chassis Intrusion Detection<br/>Support</li> <li>CPU Temperature LED Switch</li> </ul> | [Disabled]<br>[Enabled]                  | Temperature Monitor<br>++: Select Screen<br>11: Select Item<br>Enter: Select<br>+/-: Change Opt.<br>F1: General Help<br>F2: Previous Values<br>F5: Optimized Defaults<br>F10: Save & Exit<br>F12: Print Screen<br>ESC: Exit |
| Version 2.                                                                                                    | .21.1278 Copyright (C) 2022              |                                                                                                    |

# **Temperature Monitor**

#### CPU Temperature, CPU Package Temperature, MotherBoard Temperature, VRM Temperature, Chipset Temperature, T\_Sensor Temperature [xxx° C/xxx° F]

システムの温度を自動検出し摂氏/華氏で表示します。温度の検出を停止する場合は [Ignore]に設定します。

## **Fan Speed Monitor**

# CPU Fan Speed, CPU Optional Fan Speed, Chassis Fan Speed, Water Pump+ Speed [xxxx RPM]

各ファン/ポンプの回転数を自動検出し、RPM単位で表示します。マザーボードにファン/ポンプが接続されていない場合は、[N/A] と表示されます。回転数の検出を停止する場合は [lgnore]に設定します。
## **Voltage Monitor**

#### CPU Core Voltage, 12V Voltage, 5V Voltage, 3.3V Voltage, VCCD HV 1.14V In /

#### MC Voltage [x.xxx V]

電圧レギュレーターから出力される電圧を自動検出しその値を表示します。電圧の検出を 停止する場合は[lgnore]に設定します。

## **Q-Fan Configuration**

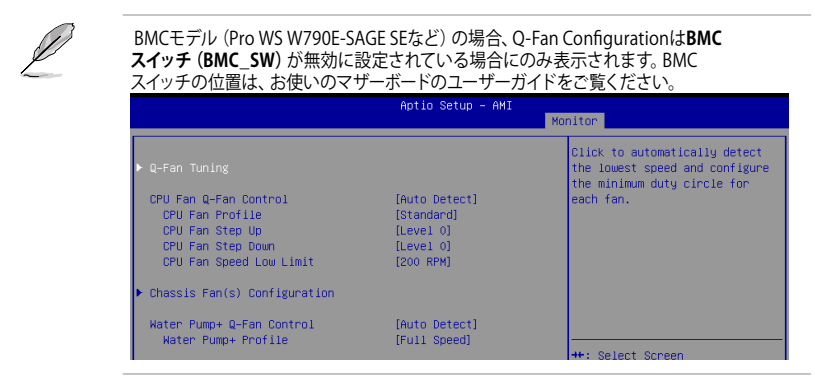

## Q-Fan Tuning

マザーボードに取り付けられたファンの最低回転数を計測し、各ファンの最小デューティサイクルを自動で設定します。

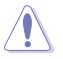

この作業には約2~5分かかります。作業中はシステムをシャットダウンしたり再起動しないで ください。

## **CPU Q-Fan Control**

CPUファンの制御方法を選択します。

- [Auto Detect] 接続されているファン/ポンプのモードを検出し自動的に制御モード を変更します。
- [DC Mode] ファン/ポンプをDCモードで制御します。
- [PWM Mode] 4ピン接続のファン/ポンプをPWMモードで制御します。

## **CPU Fan Profile**

CPUファン/ポンプの動作プロファイルを設定します。[Manual] に設定した際にCPU温度 が75℃を超える場合は、各デューティサイクルを100%に設定することをお勧めします。デ ューティサイクル効率が悪い場合、オーバーヒートによってCPUのパフォーマンスが低下し ます。

設定オプション: [Standard] [Silent] [Turbo] [Full Speed] [Manual]

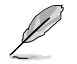

次の項目は「CPU Fan Profile」を [Standard] [Turbo] [Manual] に設定した場合にのみ表示 されます。

#### CPU Fan Step Up

CPUファン/ポンプの回転数の上昇速度を設定します。Level 0に設定した場合、回転数は 即時切り替わります。冷却性能を重視する場合はLevelを低く、静音性能を重視する場合 はLevelを高く設定します。

設定オプション: [Level 0] [Level 1] [Level 2] [Level 3] [Level 4] [Level 5]

#### **CPU Fan Step Down**

CPUファン/ポンプの回転数の下降速度を設定します。Level 0に設定した場合、回転数は 即時切り替わります。冷却性能を重視する場合はLevelを高く、静音性能を重視する場合 はLevelを低く設定します。

設定オプション: [Level 0] [Level 1] [Level 2] [Level 3] [Level 4] [Level 5]

#### **CPU Fan Speed Low Limit**

CPUファン/ポンプの下限回転数を設定します。設定された回転数を下回るとシステム起動時に警告メッセージが表示されます。[Ignore] に設定すると警告メッセージは表示されません。

設定オプション: [Ignore] [200 RPM] [300 RPM] [400 RPM] [500 RPM] [600 RPM]

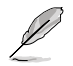

次の項目は「CPU Fan Profile」を [Manual] に設定した場合にのみ表示されます。

#### **CPU Fan Point4 Temperature**

CPU温度がポイント4温度より低い場合、デューティサイクルはポイント3-ポイント4および CPU温度に基づいて決定されます。CPU温度がポイント4温度より高い場合、ファン/ポンプ はポイント4デューティサイクルで動作します。

#### CPU Fan Point4 Duty Cycle (%)

CPU温度がポイント4温度より低い場合、デューティサイクルはポイント3-ポイント4および CPU温度に基づいて決定されます。CPU温度がポイント4温度より高い場合、ファン/ポンプ はポイント4デューティサイクルで動作します。

#### **CPU Fan Point3 Temperature**

CPU温度がポイント3温度より低い場合、デューティサイクルはポイント2-ポイント3および CPU温度に基づいて決定されます。CPU温度がポイント3温度より高い場合、デューティサ イクルはポイント3-ポイント4およびCPU温度に基づいて決定されます。

#### CPU Fan Point3 Duty Cycle (%)

CPU温度がポイント3温度より低い場合、デューティサイクルはポイント2-ポイント3および CPU温度に基づいて決定されます。CPU温度がポイント3温度より高い場合、デューティサ イクルはポイント3-ポイント4およびCPU温度に基づいて決定されます。

#### **CPU Fan Point2 Temperature**

CPU温度がポイント2温度より低い場合、デューティサイクルはポイント1-ポイント2および CPU温度に基づいて決定されます。CPU温度がポイント2温度より高い場合、デューティサ イクルはポイント2-ポイント3およびCPU温度に基づいて決定されます。

#### CPU Fan Point2 Duty Cycle (%)

CPU温度がポイント2温度より低い場合、デューティサイクルはポイント1-ポイント2および CPU温度に基づいて決定されます。CPU温度がポイント2温度より高い場合、デューティサ イクルはポイント2-ポイント3およびCPU温度に基づいて決定されます。

#### **CPU Fan Point1 Temperature**

CPU温度がポイント1温度より低い場合、ファン/ポンプはポイント1デューティサイクルで動作します。CPU温度がポイント1温度より高い場合、デューティサイクルはポイント1-ポイント2およびCPU温度に基づいて決定されます。

#### CPU Fan Point1 Duty Cycle (%)

CPU温度がポイント1温度より低い場合、ファン/ポンプはポイント1デューティサイクルで動作します。CPU温度がポイント1温度より高い場合、デューティサイクルはポイント1-ポイント2およびCPU温度に基づいて決定されます。

#### **Chassis Fan(s) Configuration**

#### **Chassis Fan Q-Fan Control**

ケースファンの制御方法を選択します。

 
 [Auto Detect]
 接続されているファンのモードを検出し自動的に制御モードを 変更します。

 [DC Mode]
 ファンをDCモードで制御します。

 [PWM Mode]
 4ピン接続のファンをPWMモードで制御します。

#### **Chassis Fan Profile**

ケースファンの動作プロファイルを設定します。[Manual] に設定した際にCPU 温度が75℃を超える場合は、各デューティサイクルを100%に設定することを お勧めします。デューティサイクル効率が悪い場合、オーバーヒートによって CPUのパフォーマンスが低下します。

設定オプション: [Standard] [Silent] [Turbo] [Full Speed] [Manual]

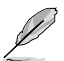

次の項目は「Chassis Fan Profile」を [Standard] [Turbo] [Manual] のいずれかに 設定した 場合に表示されます。

#### **Chassis Fan Q-Fan Source**

ケースファンを制御するために温度を監視する温度ソースを設定します。 設定オプション: [CPU] [MotherBoard] [VRM] [Chipset] [T\_Sensor] [Multiple Sources]

#### **Chassis Fan Step Up**

ケースファンの回転数の上昇速度を設定します。Level 0に設定した場合、回転 数は即時切り替わります。冷却性能を重視する場合はLevelを低く、静音性能 を重視する場合はLevelを高く設定します。

#### Chassis Fan Step Down

ケースファンの回転数の下降速度を設定します。Level 0に設定した場合、回転 数は即時切り替わります。 冷却性能を重視する場合はLevelを高く、静音性能 を重視する場合はLevelを低く設定します。

設定オプション: [Level 0] [Level 1] [Level 2] [Level 3] [Level 4] [Level 5]

#### Chassis Fan Speed Low Limit

ケースファンの下限回転数を設定します。設定された回転数を下回るとモニター画面の文字色が変わり警告を発します。監視を行わない場合は [Ignore] に 設定します。

設定オプション: [Ignore] [200 RPM] [300 RPM] [400 RPM] [500 RPM] [600 RPM]

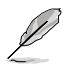

次の項目は「Chassis Fan Profile」を [Manual] に設定した場合にのみ表示されます。

#### Chassis Fan Point4 Temperature

温度ソースがポイント4温度より低い場合、デューティサイクルはポイント3-ポ イント4および温度ソースに基づいて決定されます。温度ソースがポイント4温 度より高い場合、ファン/ポンプはポイント4デューティサイクルで動作します。

#### Chassis Fan Point4 Duty Cycle (%)

温度ソースがポイント4温度より低い場合、デューティサイクルはポイント3-ポ イント4および温度ソースに基づいて決定されます。温度ソースがポイント4温 度より高い場合、ファン/ポンプはポイント4デューティサイクルで動作します。

#### **Chassis Fan Point3 Temperature**

温度ソースがポイント3温度より低い場合、デューティサイクルはポイント2-ポ イント3および温度ソースに基づいて決定されます。温度ソースがポイント3温 度より高い場合、デューティサイクルはポイント3-ポイント4および温度ソース に基づいて決定されます。

#### Chassis Fan Point3 Duty Cycle (%)

温度ソースがポイント3温度より低い場合、デューティサイクルはポイント2-ポ イント3および温度ソースに基づいて決定されます。温度ソースがポイント3温 度より高い場合、デューティサイクルはポイント3-ポイント4および温度ソース に基づいて決定されます。

#### **Chassis Fan Point2 Temperature**

温度ソースがポイント2温度より低い場合、デューティサイクルはポイント1-ポ イント2および温度ソースに基づいて決定されます。温度ソースがポイント2温 度より高い場合、デューティサイクルはポイント2-ポイント3および温度ソース に基づいて決定されます。

#### Chassis Fan Point2 Duty Cycle (%)

温度ソースがポイント2温度より低い場合、デューティサイクルはポイント1-ポ イント2および温度ソースに基づいて決定されます。温度ソースがポイント2温 度より高い場合、デューティサイクルはポイント2-ポイント3および温度ソース に基づいて決定されます。

#### **Chassis Fan Point1 Temperature**

温度ソースがポイント1温度より低い場合、ファン/ポンプはポイント1デューティサイクルで動作します。温度ソースがポイント1温度より高い場合、デューティサイクルはポイント1-ポイント2および温度ソースに基づいて決定されます。

#### Chassis Fan Point1 Duty Cycle (%)

温度ソースがポイント1温度より低い場合、ファン/ポンプはポイント1デューティサイクルで動作します。温度ソースがポイント1温度より高い場合、デューティサイクルはポイント1-ポイント2および温度ソースに基づいて決定されます。

#### Allow Fan Stop

温度ソースが下限温度を下回るとケースファンを停止する機能の有効/無効を 設定します。

設定オプション: [Disabled] [Enabled]

#### Water Pump+ Q-Fan Control

液冷用ポンプの制御方法を選択します。

- [Auto Detect] 接続されているポンプのモードを検出し自動的に制御モードを変更 します。
- [DC Mode] ポンプをDCモードで制御します。

[PWM Mode] 4ピン接続のポンプをPWMモードで制御します。

#### Water Pump+ Profile

液冷用ポンプの動作プロファイルを設定します。[Manual] に設定した際にCPU温度が 75℃を超える場合は、各デューティサイクルを100%に設定することをお勧めします。デュ ーティサイクル効率が悪い場合、オーバーヒートによってCPUのパフォーマンスが低下し ます。

設定オプション: [Standard] [Silent] [Turbo] [Full Speed] [Manual]

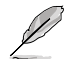

次の項目は「Water Pump+ Profile」を [Standard] [Silent] [Turbo] [Manual] のいずれかに 設定すると表示されます。

#### Water Pump+ Q-Fan Source

液冷用ポンプを制御するために温度を監視する温度ソースを設定します。 設定オプション: [CPU] [MotherBoard] [VRM] [Chipset] [T\_Sensor] [Multiple Sources]

#### Water Pump+ Step Up

液冷用ポンプの回転数の上昇速度を設定します。Level 0に設定した場合、回転数は即時切り替わります。冷却性能を重視する場合はLevelを低く、静音性能を重視する場合は Levelを高く設定します。 第二字オプションに Level 01 [Level 1] [Level 2] [Level 2] [Level 4] [Level 5]

設定オプション: [Level 0] [Level 1] [Level 2] [Level 3] [Level 4] [Level 5]

#### Water Pump+ Step Down

液冷用ポンプの回転数の下降速度を設定します。Level 0に設定した場合、回転数は即時切り替わります。冷却性能を重視する場合はLevelを高く、静音性能を重視する場合は Levelを低く設定します。

設定オプション: [Level 0] [Level 1] [Level 2] [Level 3] [Level 4] [Level 5]

#### Water Pump+ Speed Low Limit

液冷用ポンプの下限回転数を設定します。設定された回転数を下回ると警告が発せられ ます。監視を行わない場合は [**Ignore**] に設定します。 設定オプション: [Ignore] [200 RPM] [300 RPM] [400 RPM] [500 RPM] [600 RPM]

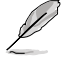

次の項目は「Water Pump+ Profile」を [Manual] に設定した場合にのみ表示されます。

#### Water Pump+ Point4 Temperature

温度ソースがポイント4温度より低い場合、デューティサイクルはポイント3-ポイント4および温度ソースに基づいて決定されます。温度ソースがポイント4温度より高い場合、ポンプはポイント4デューティサイクルで動作します。

#### Water Pump+ Point4 Duty Cycle (%)

温度ソースがポイント4温度より低い場合、デューティサイクルはポイント3-ポイント4および温度ソースに基づいて決定されます。温度ソースがポイント4温度より高い場合、ポンプ はポイント4デューティサイクルで動作します。

#### Water Pump+ Point3 Temperature

温度ソースがポイント3温度より低い場合、デューティサイクルはポイント2-ポイント3および温度ソースに基づいて決定されます。温度ソースがポイント3温度より高い場合、デュー ティサイクルはポイント3-ポイント4および温度ソースに基づいて決定されます。

#### Water Pump+ Point3 Duty Cycle (%)

温度ソースがポイント3温度より低い場合、デューティサイクルはポイント2-ポイント3および温度ソースに基づいて決定されます。温度ソースがポイント3温度より高い場合、デュー ティサイクルはポイント3-ポイント4および温度ソースに基づいて決定されます。

#### Water Pump+ Point2 Temperature

温度ソースがポイント2温度より低い場合、デューティサイクルはポイント1-ポイント2および温度ソースに基づいて決定されます。温度ソースがポイント2温度より高い場合、デュー ティサイクルはポイント2-ポイント3および温度ソースに基づいて決定されます。

#### Water Pump+ Point2 Duty Cycle (%)

温度ソースがポイント2温度より低い場合、デューティサイクルはポイント1-ポイント2および温度ソースに基づいて決定されます。温度ソースがポイント2温度より高い場合、デュー ティサイクルはポイント2-ポイント3および温度ソースに基づいて決定されます。

#### Water Pump+ Point1 Temperature

温度ソースがポイント1温度より低い場合、ポンプはポイント1デューティサイクルで動作します。温度ソースがポイント1温度より高い場合、デューティサイクルはポイント1-ポイント2 および温度ソースに基づいて決定されます。

#### Water Pump+ Point1 Duty Cycle (%)

温度ソースがポイント1温度より低い場合、ポンプはポイント1デューティサイクルで動作します。温度ソースがポイント1温度より高い場合、デューティサイクルはポイント1-ポイント2 および温度ソースに基づいて決定されます。

## **Chassis Intrusion Detection Support**

シャーシ侵入検知機能の有効/無効を設定します。 設定オプション: [Enabled] [Disabled]

## **CPU Temperature LED Switch**

CPU温度が高温になるとCPU\_LEDを点灯させ状態を知らせる機能の有効/無効を設定します。 設定オプション: [Enabled] [Disabled]

## 11. Boot

システム起動に関する設定を行うことができます。

| Main Ai Tweake                                                            | r Advanced                              | Aptio<br>Platform Config                            | Setup – AMI<br>Socket Config                                | Monitor                                         | Boot Too                                                                   | 1 Server Mgmt I                      |
|---------------------------------------------------------------------------|-----------------------------------------|-----------------------------------------------------|-------------------------------------------------------------|-------------------------------------------------|----------------------------------------------------------------------------|--------------------------------------|
| ▶ Secure Boot<br>▶ Boot Configurat:                                       | on                                      |                                                     |                                                             | Confi<br>boot<br>secur                          | gure the W<br>settings a<br>e boot key                                     | indows secure<br>nd manage the<br>s. |
| Boot Option Pric<br>Boot Option #1                                        | rities                                  | [Window<br>(SATA6G<br>TS256GS<br>(256.0G            | s Boot Manager<br>_5:<br>SD370S)<br>B)]                     |                                                 |                                                                            |                                      |
| Boot Option #2                                                            |                                         | [Window<br>(SATA6G<br>FireCud<br>ZA500GM<br>(500.1G | s Boot Manager<br>_6: Seagate<br>a 120 SSD<br>10001)<br>B)] | ++: S<br>↑↓: S<br>Enter<br>+/-:                 | elect Scre<br>elect Item<br>: Select<br>Change Ont                         | en                                   |
| Boot Override<br>Windows Boot Mar<br>Windows Boot Mar<br>ZA500GM10001) (S | ager (SATA60<br>ager (SATA60<br>00.1GB) | i_5: TS256GSSD370<br>i_6: Seagate Fire              | S) (256.0GB)<br>Cuda 120 SSD                                | F1: G<br>F2: P<br>F5: O<br>F10:<br>F12:<br>ESC: | eneral Hel<br>revious Va<br>ptimized D<br>Save & Exi<br>Print Scre<br>Exit | p<br>lues<br>efaults<br>t<br>en      |
|                                                                           |                                         | Version 2 22 1287                                   | Conucidat (C) 2                                             | 022 AMT                                         |                                                                            |                                      |

## Secure Boot

システム起動時に許可されていないファームウェア、オペレーティングシステム、UEFIドライバー (オプションROM)が実行されないようにするWindows® Secure Bootに関する設定をすること ができます。

## OS Type

| [Windows UEFI Mode] | セキュアブートによる署名チェックを実行します。Windows®<br>UEFIモード、またはWindows® Secure Bootに対応するOSの<br>場合はこのオプションを選択します。 |
|---------------------|-------------------------------------------------------------------------------------------------|
| [Other OS]          | 非UEFIモード、またはWindows® Secure Bootに対応してい<br>ないOSを使用する場合は、このオプションを選択することで<br>機能を最適化します。            |
|                     |                                                                                                 |

Microsoft セキュアブートはWindows® UEFIモードのみをサポートしています。

## Secure Boot Mode

セキュアブートの動作モードを設定します。 設定オプション: [Standard] [Custom]

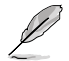

次の項目は「Secure Boot Mode」を [Custom] に設定した場合にのみ表示されます。

#### **Key Management**

#### **Install Default Secure Boot keys**

プラットフォームキー (PK)、キー交換キーデータベース (KEK)、署名データベース (db)、失効した署名データベース (dbx)を含むすべてのセキュアブートキーの規定値を読み込みます。すべてのセキュアブートキーの状態は読み込み済みとなり設定はシステムの再起動後に適用されます。

#### **Clear Secure Boot keys**

すべてのセキュアブートキーを削除します。すべてのセキュアブートキーの状態は未読み込みとなり、設定はシステムの再起動後に適用されます。

#### Save all Secure Boot variables

すべてのセキュアブートキーをUSBストレージデバイスに保存します。

#### **PK Management**

プラットフォームキー (PK) は、許可されていないファームウェアの変更からコンピューター を保護します。コンピューターがOSを起動する前にシステムはPKを確認します。

> Save To File PKをUSBストレージデバイスに保存します。

Set New key USBストレージデバイスからPKを読み込みます。

#### Delete key

PKを削除します。 PKを削除した場合、セキュアブートは利用できません。 設定オプション: [Yes] [No]

(e)

ロードするファイルは時間ベース認証変数を使用するUEFI可変構造でフォーマットされている 必要があります。

#### **KEK Management**

KEK(キー交換キーデータベース、またはキー登録キーデータベース)は、署名データベース (db) と失効した署名データベース (dbx) の更新に使用されます。

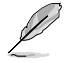

キー交換キーデータベース (KEK) はWindows® Secure Boot キー登録キーデータベース (KEK) を示します。

Save to file KEKをUSBストレージデバイスに保存します。

Set New key USBストレージデバイスからKEKを読み込みます。 Append Key システムにKEKを追加します。

#### **Delete key**

KEK を削除します。 設定オプション: [Yes] [No]

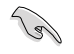

ロードするファイルは時間ベース認証変数を使用するUEFI可変構造でフォーマットされている 必要があります。

#### **DB** Management

署名データベース (db) は、署名者、または個別のコンピューター上で読み込みが許可される UEFI アプリケーション、オペレーティング システム ローダー、UEFI ドライバーのイメージ ハッシュが登録されています。

Save to file

dbをUSBストレージデバイスに保存します。

Set New key USBストレージデバイスからdbを読み込みます。

Append Key システムにdbを追加します。

**Delete key** db を削除します。

協定オプション: [Yes] [No]

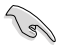

ロードするファイルは時間ベース認証変数を使用するUEFI可変構造でフォーマットされている 必要があります。

#### **DBX Management**

失効した署名データベース (dbx) は、信頼されなくなったために読み込みが許可されない アイテムの、失効したイメージが登録されています。

> Save to file dbxをUSBストレージデバイスに保存します。 Set New key USBストレージデバイスからdbxを読み込みます。 Append Key システムにdbxを追加します。 Delete key dbx を削除します。 設定オプション: [Yes] [No]

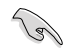

ロードするファイルは時間ベース認証変数を使用するUEFI可変構造でフォーマットされている 必要があります。

#### **Boot Configuration**

#### Fast Boot

システムを起動するために必要な最小限のデバイスのみを初期化しシステムを素早く起動で きるようにするFast Boot機能の有効/無効を設定します。BIOS Boot Specification (BBS) ブー トオプションには無効です。 設定オプション: [Disabled] [Enabled]

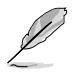

次の項目は、「Fast Boot」を [Enabled] に設定した場合にのみ表示されます。

## Next Boot after AC Power Loss

[Normal Boot]Fast Boot 設定を解除し、通常の起動プロセスを実行します。[Fast Boot]不正終了後もFast Boot 設定が維持されます。

#### **Boot Logo Display**

| [Auto]                      | Microsoft社が定めたWindowsロゴ認証プログラムの要件を満たす<br>よう起動ロゴサイズを自動調整します。 |
|-----------------------------|-------------------------------------------------------------|
| [Full Screen]<br>[Disabled] | 常に起動ロゴを最大サイズで表示します。<br>起動ロゴを表示しません。                         |
|                             |                                                             |

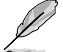

次の項目は「Boot Logo Display」を [Auto] [Full Screen] のいずれかに設定すると表示され ます。

## Post Delay Time

指定した秒数をPOSTプロセスに追加しBIOS Setup Utilityの起動受付時間を延長します。 設定オプション: [0 sec] - [10 sec]

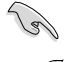

この設定はFast Boot時には適用されません。

Ø

次の項目は「Boot Logo Display」を [Disabled] に設定した場合にのみ表示されます。

## Post Report

POST画面を表示する時間を設定します。 設定オプション: [1 sec] - [10 sec] [Until Press ESC]

## Boot up NumLock State

システム起動時のNumLockキーの有効/無効を設定します。 設定オプション: [On] [Off]

#### Wait For 'F1' If Error

POST実行中にエラーが発生した場合、F1 キーを押すまでシステムを待機させる機能の有効/無効を設定します。 設定オプション: [Disabled] [Enabled]

#### AMI Native NVMe Driver Support

AMIネイティブNVMeドライバーの有効/無効を設定します。 設定オプション: [Disabled] [Enabled]

#### Boot Sector (MBR/GPT) Recovery Policy

[Auto Recovery]UEF規則に従います。[Local User Control]ブートセクター (MBR/GPT) 回復ポリシーを選択することで、次<br/>回起動時にブートセクターの回復を試みます。

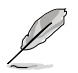

次の項目は、「Boot Sector (MBR/GPT) Recovery Policy」を [Local User Control] に設定した場合にのみ表示されます。

#### **Next Boot Recovery Action**

次回起動時の (MBR/GPT) 回復アクションを選択します。 設定オプション: [Skip] [Recovery]

## **Boot Option Priorities**

使用可能なデバイスから、起動デバイスの起動優先順位を指定します。 画面に表示されるデバイス の数は、起動可能なデバイスの数に依存します。

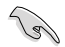

システム起動中に起動デバイスを選択するには、POST時に<F8>を押します。

## **Boot Override**

起動デバイスを選択し起動します。画面に表示されるデバイスの項目数は、システムに接続され たデバイスの数により異なります。

# 12. Tool

ASUS独自機能を設定することができます。

| Main Ai Tweaker Advanced                                                                                                    | Aptio Setup – AMI<br>Platform Config Socket Config | Monitor Boot Tool Server Mgmt 🖡                                                                                                    |
|----------------------------------------------------------------------------------------------------|----------------------------------------------------|----------------------------------------------------------------------------------------------------|
| BIOS Image Rollback Support<br>Publish HII Resources<br>Fleekey<br>Start ASUS EzFlash<br>IPMI Hardware Monitor<br>► ASUS User Profile<br>► ASUS Armoury Crate<br>► MyASUS | [Enabled]<br>[Disabled]<br>[Reset]                 | [Enabled]: Support roll back<br>your BIOS to a previous<br>version, but this setting<br>violates the NIST SP 800-147<br>requirement.<br>[Disabled]: Only support<br>update your BIOS to a newer<br>version, and this setting<br>meets the NIST SP 800-147<br>requirement. |
|                                                                                                    |                                                    | ++: Select Screen<br>14: Select Item<br>Enter: Select<br>+/-: Change Opt.<br>F1: General Help<br>F2: Previous Values<br>F5: Optimized Defaults<br>F10: Save & Exit<br>F12: Print Screen<br>ESC: Exit                                                                      |
|                                                                                                    | ersion 2.22.1287 Copyright (C) 2                   | 022 AMI                                                                                                    |

#### **BIOS Image Rollback Support**

BIOSイメージロールバックサポートの有効/無効を設定します。

- [Enabled] BIOSを以前のバージョンにロールバックすることを可能にしますが、この設定 はNIST SP 800-147の要件に違反します。
- [Disabled] BIOSを新しいバージョンにのみアップデートすることができます。この設定は NIST SP 800-147の要件を満たしています。

## **Publish HII Resources**

設定オプション: [Disabled] [Enabled]

#### Flexkey

FlexKeyボタン (リセットボタン) の動作を設定します。

- [Reset] システムを強制的に再起動します。保存されていない作業中のデータは削除 されます。
- [DirectKey] BIOS Setup Utilityを直接起動します。
- [Safe Boot] BIOS Setup Utilityをセーフモードで起動します。

#### Start ASUS EzFlash

BIOSイメージ更新ツール「ASUSTek. EZFlash Utility」を起動します。

#### **IPMI Hardware Monitor**

IPMIハードウェアモニターを表示します。

## 12.1 ASUS User Profile

BIOS Setup Utilityの設定をプロファイルとして複数保存することができます。

|                                                                                                    | Aptio Setup — AMI                                                                                            | Tool                                                                                 |
|----------------------------------------------------------------------------------------------------|----------------------------------------------------------------------------------------------------|--------------------------------------------------------------------------------------|
| Profile 1 status:<br>Profile 2 status:<br>Profile 3 status:<br>Profile 4 status:<br>Profile 5 status:<br>Profile 5 status:<br>Profile 7 status:<br>Profile 8 status: | Not assigned<br>Not assigned<br>Not assigned<br>Not assigned<br>Not assigned<br>Not assigned<br>Not assigned | Input the profile name to save<br>current BIOS settings to<br>profile number 1 to 8. |
| Load Profile<br>The last loaded profile:<br>Load from Profile<br>Profile Setting<br>Profile Name<br>Save to Profile                                                  | N/A<br>1                                                                                                    | ++: Select Screen<br>11: Select Item<br>Enter: Select                                |

## Load from Profile

保存したプロファイルから設定を読み込みます。プロファイルの番号をキーボードで入力し、 <Enter>を押し「Yes」を選択します。

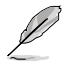

設定をロード中はシステムのシャットダウンやリセットを行わないでください。システム 起動エラーの原因となります。

設定をロードする場合は、保存された設定の構成時と同一のハードウェア(CPU、メモリーなど)とUEFI BIOSバージョンでのご使用をお勧めします。異なったハードウェアやBIOSバージョン設定をロードすると、システム起動エラーやハードウェアが故障する可能性がございます。

## **Profile Name**

プロファイル名を入力します。設定したプロファイルが分かりやすいように、ご希望の名前を英数 字で入力してください。

#### Save to Profile

現在の設定をプロファイルとして保存します。キーボードで1-8の数字を入力しプロファイル番号を割り当て、<Enter>を押し「Yes」を選択します。

#### 12.2 ASUS SPD Information

メモリースロットに装着されたメモリーモジュールのSPD (Serial Presence Detect) 情報を読み出 して表示します。

|                   | Aptio S  | etup – AMI<br>Tool                  |
|-------------------|----------|-------------------------------------|
|                   |          |                                     |
| DIMM Slot Number  | [DIMM_A1 | ] DIMM Slot Number                  |
| Vendor            | Micron 1 | echnology                           |
| Manufacturer      | Micron 8 | specTek                             |
| Module Size       | 32768MB  |                                     |
| Maximum Bandwidth | 4800MHz  |                                     |
| Type              | DDR5     |                                     |
| Part Number       | MTC20F10 | 45S1RC48BAY                         |
| Serial Number     | 2aab1811 |                                     |
| Product Week/Year | 4072020  |                                     |
| SFU EXI.          |          |                                     |
| ASUS Checksum     | 249e     |                                     |
| PMIC Vendor       | Unknown  |                                     |
| Secure Mode       | True     | →+: Select Screen                   |
|                   |          | ↑↓: Select Item                     |
| JEDEC ID JED      | )EC      | Enter: Select                       |
| Frequency(MHz) 48 | 300      | +/-: Change Opt.                    |
| tCL               | 40       | F1: General Help                    |
| tRCD              | 40       | F2: Previous Values                 |
| tRP               | 40       | F5: Optimized Defaults              |
| tRAS              | 77       | F10: Save & Exit                    |
| tRC :             | .17      | F12: Print Screen                   |
| VDD(V) 1.1        | .00      | K>: Scroll help area upwards        |
| VDDQ(V) 1.:       | .00      | <m>: Scroll help area downwards</m> |
| VPP(V) 1.8        | 001      | ESC: Exit                           |

#### 12.3 **ASUS Armoury Crate**

各種デバイスの設定、製品のドライバーやユーティリティの取得、ファームウェアの更新など、対 応するASUS製品を一元管理することができるWindows®用アプリArmoury Crateに関する設定 をすることができます。

|                                         | Aptio Setup – AMI<br>Tool |                                                          |
|-----------------------------------------|---------------------------|----------------------------------------------------------|
| Download & Install ARMOURY CRATE<br>app |                           | This item allows you to enable<br>Armoury Crate download |

## **Download & Install ARMOURY CRATE app**

Armoury Crate を自動的にダウンロードしシステムにインストールする機能の有効/無効を設定 します。

設定オプション: [Disabled] [Enabled]

## 13. Server Mgmt

サーバー管理に関する設定をすることができます。

| Main Ai Tweeken Advenced                                                                                                    | Aptio Setup – AMI<br>Ristform Config. Socket Config                                                   | Moniton Root Tool Sonuon Mant                                                                                                    |
|----------------------------------------------------------------------------------------------------|----------------------------------------------------------------------------------------------------|----------------------------------------------------------------------------------------------------|
| Main Ai Tweaker Advanced<br>BMC Self Test Status<br>BMC Device ID<br>BMC Device Revision                                                                                                    | Platform Config Socket Config<br>FAILED<br>Unknown<br>Unknown                                         | Monitor Boot Tool Server Mgmt ▶<br>If enabled, starts a BIOS<br>timer which can only be shut<br>off by Management Software                                                                           |
| BMC Firmware Revision<br>IPMI Version<br>OS Watchdog Timer<br>OS Wtd Timer Timeout<br>OS Wtd Timer Policy<br>In-Band driver type<br>BMC HW Revision<br>MLED light Synchronizing<br>BMC LED light synchronizing | Unknown<br>Unknown<br>(Disabled)<br>10<br>[Reset]<br>[Windows]<br>Unknown<br>[Disabled]<br>[Disabled] | after the OS loads. Helps<br>determine that the OS<br>successfully loaded or follows<br>the OS Boot Watchdog Timer<br>policy.                                                                        |
| <ul> <li>System Event Log</li> <li>BMC network configuration</li> <li>View System Event Log</li> </ul>                                                                                                    | [01200100]                                                                                            | ++: Select Screen<br>11: Select Item<br>Enter: Select<br>+/-: Change Opt.<br>F1: General Help<br>F2: Previous Values<br>F5: Optimized Defaults<br>F10: Save & Exit<br>F12: Print Screen<br>ESC: Exit |
|                                                                                                    | anaian 0.00.4007 Conunight (C) 1                                                                      |                                                                                                    |

## **OS Watchdog Timer**

このオプションを [Enabled] に設定すると、OSのロード後に管理ソフトウェアによってのみシャットダウンすることができるBIOSタイマーが開始されます。 設定オプション: [Enabled] [Disabled]

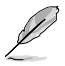

次の項目は「OS Watchdog Timer」を [Enabled] に設定した場合にのみ表示されます。

## **OS Wtd Timer Timeout**

OSウォッチドッグタイマーの有効期限を 1-30 分の間で設定します。 設定オプション: [1] - [30]

## **OS Wtd Timer Policy**

OSウォッチドッグタイマーが期限切れになった場合のシステムの動作を設定します。 設定オプション: [Do Nothing] [Reset] [Power Down] [Power Cycle]

## In-Band driver type

設定オプション: [Windows] [Linux]

## **MLED light Synchronizing**

メッセージLEDとIPMI EXPANSION CARDのRJ45 LED (左側)の同期機能の有効/無効を設定します。

設定オプション: [Disabled] [Enabled]

## BMC\_LED light synchronizing

BMCとIPMI EXPANSION CARDのRJ45 LED (右側) の同期機能の有効/無効を設定します。 設定オプション: [Disabled] [Enabled]

## 13.1 System Event Log

イベントログに関する設定やログを閲覧することができます。

変更を適用するには、システムの再起動が必要です。 Aptio Setup - AMI
Server Mgmt
Enabling/Disabling Options
SEL Components [Enabled]
Enasing Settings
Enase SEL [N0]
When SEL is Full [Do Nothing]
Custom EFI Logging Options
Log EFI Status Codes [Error code]

## **SEL Components**

ブート中のエラー/進行コードのイベントログ機能の有効/無効を設定します。 設定オプション: [Disabled] [Enabled]

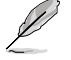

次の項目は「SEL Components」を [Enabled] に設定した場合にのみ表示されます。

## Erase SEL

System Event Log (SEL) を消去する際のオプションを選択します。 設定オプション: [No] [Yes, On next reset] [Yes, On every reset]

## When SEL is Full

System Event Log (SEL) がフル状態になった場合の動作を設定します。 設定オプション: [Do Nothing] [Erase Immediately]

## Log EFI Status Codes

EFIステータスコードでログに記録するデータを選択します。 設定オプション: [Disabled] [Both] [Error code] [Progress code]

## 13.2 BMC network configuration

ベースボード管理コントローラー (BMC)に関する設定をすることができます。

| Aptio Setup - AMI<br>IPMI               |                       |                               |  |
|-----------------------------------------|-----------------------|-------------------------------|--|
| BMC network configuration               |                       | ▲ Select to configure LAN     |  |
| жконококскоссисское конструкти          |                       | channel parameters statically |  |
| Configure IPv4 support                  |                       | or dynamically(by BIOS or     |  |
| XXXXXXXXXXXXXXXXXXXXXXXXXXXXXXXXXXXXXXX |                       | BMC). Unspecified option will |  |
| Lan channel 1                           |                       | not modify any BMC network    |  |
| Configuration Address source            |                       | parameters dar mig bios phase |  |
| Current Configuration Address           | DynamicAddressBmcDhcp |                               |  |
| source                                  |                       |                               |  |
| Station IP address                      | 0.0.0.0               |                               |  |
| Subnet mask                             | 0.0.0                 |                               |  |
| Station MAC address                     | 58-11-22-4E-25-5E     |                               |  |
| Router IP address                       | 0.0.0.0               |                               |  |
| Router MAC address                      | 00-00-00-00-00        | fl: Select Item               |  |
| ****                                    |                       | Enter: Select                 |  |
| Configure IPv6 support                  |                       | +/-: Change Opt.              |  |
| ****                                    |                       | F1: General Help              |  |
|                                         |                       | F2: Previous Values           |  |
| Lan channel 1                           |                       | F5: Optimized Defaults        |  |
|                                         | 19 J. J. 19           | F10: Save & Exit              |  |
| 1846 Support                            | [Enabled]             | F12: Print Screen             |  |
| Configuration Address source            | [Unspecified]         | LOG- LAIT                     |  |
| contragar action madricas addree        | [onopeer real         |                               |  |

## **Configure IPV4 support**

## LAN channel 1

## **Configuration Address source**

LANチャンネルのパラメーターを統計的または動的 (BIOSまたはMCNによる) に設定することが できます。[Unspecified] は、BIOSフェーズ中にBMCネットワークパラメーターを変更しません。 設定オプション: [Unspecified] [Static] [DynamicBmcDhcp]

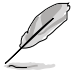

次の項目は「Configuration Address source」を [Static] に設定した場合にのみ表示されま す。

## **Station IP address**

ステーションIPアドレスを設定します。

## Subnet mask

サブネットマスクを設定します。使用するネットワークカードには、OSネットワーク設定上で指定したものと同じサブネットマスクを使用することをおすすめします。

## **Router IP Address**

ルーターIPアドレスを設定します。

## **Router MAC Address**

ルーターMACアドレスを設定します。

## **Configure IPV6 support**

## I AN channel 1

## **IPV6** support

IPv6サポートの有効/無効を設定します。 設定オプション: [Enabled] [Disabled]

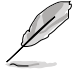

次の項目は「IPV6 support」を [Enabled] に設定した場合にのみ表示されます。

## **Configuration Address source**

LANチャンネルのパラメーターを統計的または動的 (BIOSまたはMCNによる) に設定することが できます。[Unspecified]は、BIOSフェーズ中にBMCネットワークパラメーターを変更しません。 設定オプション: [Unspecified] [Static] [DynamicBmcDhcp]

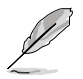

次の項目は「Configuration Address source」を [Static] に設定した場合にのみ表示されま す。

## Station IPV6 address

ステーションIPv6アドレスを設定します。

## **Prefix Length**

プレフィックスの長さを設定します。(最大:128)

## **Configuration Router Lan1 Address source**

LANチャンネルのパラメーターを統計的または動的 (BIOSまたはMCNによる) に設定する ことができます。[**Unspecified**] は、BIOSフェーズ中にBMCネットワークパラメーターを変 更しません。

設定オプション: [Unspecified] [Static] [DynamicBmcDhcp]

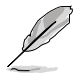

次の項目は「Configuration Router LAN1 Address source」を [Static] に設定した場合にの み表示されます。

## IPV6 Router1 IP address

IPv6 ルーター1 IPアドレスを設定します。

## IPV6 Router1 Prefix Length Lan1

IPv6 ルーター1 のプレフィックスの長さを設定します。(最大:128)

## IPV6 Router1 Prefix Value Lan1

IPv6 ルーター1 のプレフィックス値を設定します。

# 13.3 View System Event Log

システムイベントログを表示します。

|                                                                                                    | Aptio Setu                                                                                                    | p — AMI<br>Server Mgmt                                                                                                    |
|----------------------------------------------------------------------------------------------------|----------------------------------------------------------------------------------------------------|----------------------------------------------------------------------------------------------------|
| No. of log entries                                                                                                    | in SEL : 8                                                                                                    | HEX:                                                                                                    |
| DATE TIME                                                                                                    | SENSOR TYPE                                                                                                    | 01 00 02 0B F2 57<br>63 20 00 04 08 E3<br>6F 01 FF FF                                                                                                    |
| 10/25/22 14:26:19<br>10/25/22 14:26:19<br>10/25/22 14:26:19<br>10/25/22 14:26:19<br>10/31/22 09:52:13<br>10/31/22 09:52:13<br>10/31/22 09:52:13 | Power Supply<br>Power Supply<br>Power Supply<br>Power Supply<br>Power Supply<br>Power Supply<br>Power Supply<br>Power Supply | Generator ID: BMC – LUN #0<br>(Channel #0)<br>Sensor Number: 0xE3 DEM<br>(Unknown)<br>Event Description: Power<br>Supply Failure Detected.<br>Record Type=0x02. Assertion ▼ |

# 14. Exit

設定の保存や取り消しのほか、既定値の読み込みを行なうことができます。

| Aptio Setup - AMI                                                                                                    |                                                                                                    |
|----------------------------------------------------------------------------------------------------|----------------------------------------------------------------------------------------------------|
| Save Changes<br>Discard Changes<br>Load Optimized Defaults<br>Save Changes & Reset<br>Discard Changes & Exit<br>Launch EFI Shell from USB drives | Save Changes done so far to<br>any of the setup options.                                                                                                    |
|                                                                                                    | ++: Select Screen<br>11: Select Item<br>Enter: Select<br>+/-: Change Opt.<br>F1: General Help<br>F2: Previous Values<br>F5: Optimized Defaults<br>F10: Save & Exit<br>F12: Print Screen<br>ESC: Exit |
|                                                                                                    |                                                                                                    |

## Save Changes

変更した設定を保存します。

## **Discard Changes**

変更した設定を取り消します。

## Load Optimized Defaults

BIOS Setup Utilityのパラメーターの既定値を読み込みます。<F5>を押すことで同じ動作を行なうことができます。

## Save Changes & Reset

変更した設定を保存してBIOS Setup Utilityを終了します。<F10>を押すことで同じ動作を行なうことができます。

## **Discard Changes & Exit**

変更した設定を保存せずにBIOS Setup Utilityを終了します。

## Launch EFI Shell from USB drives

EFI Shellを起動するためのファイル (Shellx64.efi) が保存されているUSBストレージデバイス からEFI Shellアプリケーションを起動します。